## VeloCloud Partner Guide

VMware SD-WAN 3.3

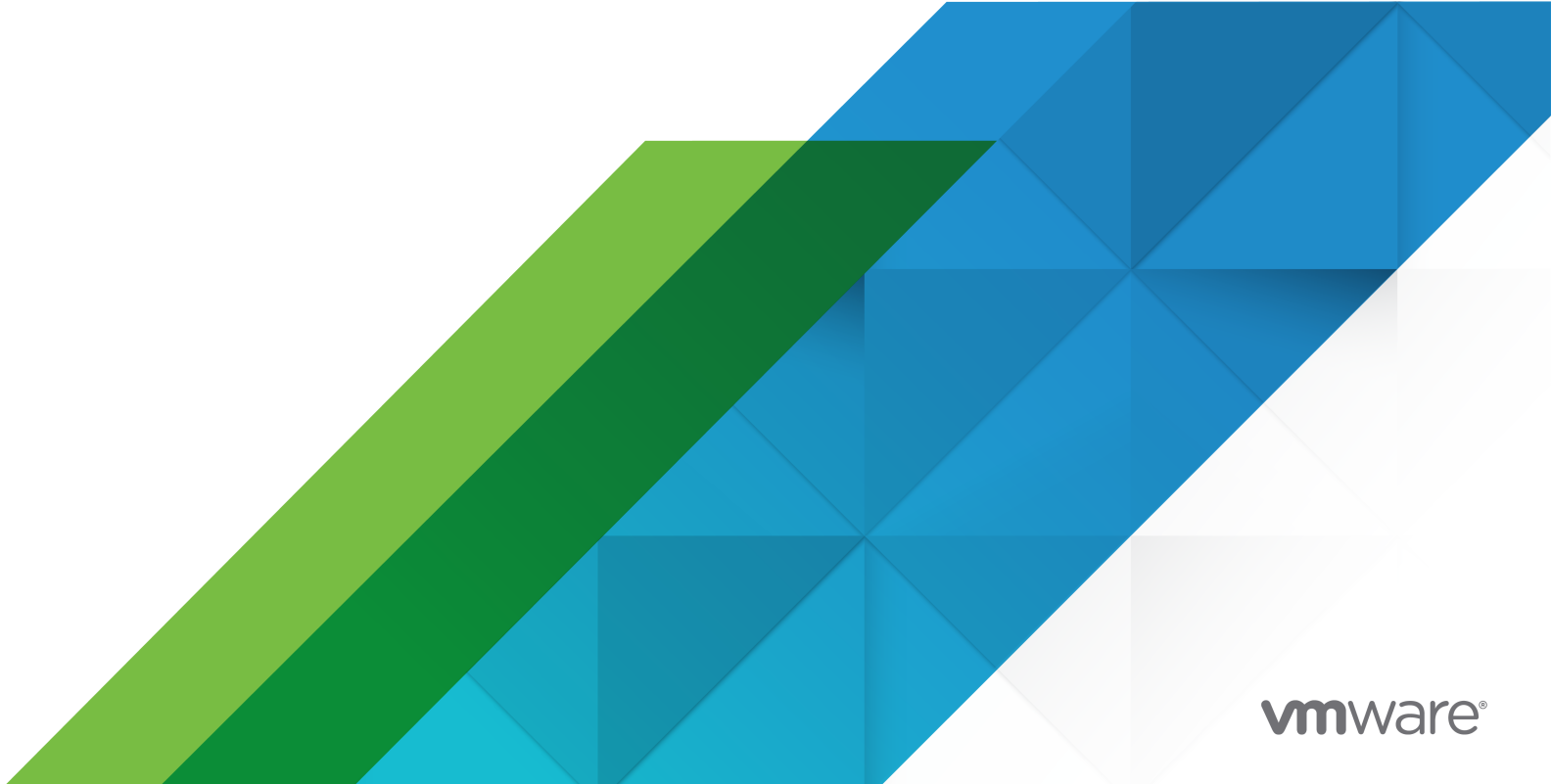

You can find the most up-to-date technical documentation on the VMware website at:

https://docs.vmware.com/

**VMware, Inc.** 3401 Hillview Ave. Palo Alto, CA 94304 www.vmware.com

Copyright <sup>©</sup> 2021 VMware, Inc. All rights reserved. Copyright and trademark information.

## Contents

- 1 VMware SD-WAN by VeloCloud Release 3.3 5
- 2 Introduction 7
- **3** Log in to VCO Using SSO for Partner User 9
- 4 Monitor Customers 10
- 5 Manage Customers 11 Create a Customer 11
- 6 Monitor Events 15
- 7 Manage Admins 16
- 8 View Overview Settings 19
- 9 Configure Partner Settings 20
   Overview of Single Sign On 20
   Configure Single Sign On for Partner User 21
- **10** Manage Gateway Pools 24 Create a Gateway Pool 25
- **11** Manage Gateways 26
- 12 Configure Single Sign On for Identity Partners 27 Configure an IDP for Single Sign On 27 Configure Okta for Single Sign On 27 Configure OneLogin for Single Sign On 30 Configure Pingldentity for Single Sign On 34 Configure Azure Active Directory for Single Sign On 37 Configure VMware CSP for Single Sign On 43
- **13** Configure Edge Licensing 46 Edge Licenses and License Types 46 Generate an Edge Licensing Report 47

**14** Install the VeloCloud Partner Gateway 48 Installation Overview 48 Hypervisor Minimum Hardware Requirements 49 VeloCloud Gateway Installation Procedures 50 Pre-Installation Considerations 51 Install VeloCloud Gateway 58 Post-Installation Tasks 72 Upgrade VeloCloud Gateway 75 Custom Configurations 75 NTP Configuration 75 Userdata 76 OAM Interface and Static Routes 77 OAM - SR-IOV with vmxnet3 or SR-IOV with VIRTIO 79 Special Consideration When Using 802.1ad Encapsulation 81 SNMP Integration 82 Custom Firewall Rules 83

## VMware SD-WAN by VeloCloud Release 3.3

The VMware SD-WAN by VeloCloud Partner Guide release 3.3 includes new and updated content for versions 3.3.0, 3.3.1, and 3.3.2 as described below.

### What's Changed in Version 3.3.2?

There are no new updates to the VMware SD-WAN by VeloCloud Partner Guide for the 3.3.2 release.

### What's Changed in Version 3.3.1?

| Status  | Section                                            |
|---------|----------------------------------------------------|
| New     | Overview of Single Sign On                         |
| New     | Configure Single Sign On for Partner User          |
| New     | Chapter 3 Log in to VCO Using SSO for Partner User |
| New     | Configure an IDP for Single Sign On                |
| Updated | Create a Customer                                  |

## What's Changed in Version 3.3.0?

| Status | Section                     |
|--------|-----------------------------|
| New    | Edge Licensing              |
| New    | Push Activation             |
| New    | User Agreement              |
| New    | Self-service Password Reset |

For a complete list of new and updated sections to the documentation for Administrators, see VMware SD-WAN by VeloCloud Release 3.3 in the VMware SD-WAN by VeloCloud Administration Guide.

## Previous VMware SD-WAN by VeloCloud Versions

To get product documentation for previous VMware SD-WAN by VeloCloud versions, contact your VMware SD-WAN by VeloCloud representative.

## Introduction

This guide describes the features accessible by the VeloCloud IT Partner roles. The VeloCloud IT Partner roles provide the functionality needed to create, monitor, and manage customers that use VeloCloud.

## **Before You Begin**

It is assumed that you are thoroughly familiar with the concepts described in the *VeloCloud Overview*. It is also strongly recommended that you read and understand the steps in the *IT Admin Quick Start Guide* and *IT Admin Guide for VeloCloud Orchestrator* to become familiar with the core function of the VeloCloud Orchestrator that is used by an Enterprise IT Administrator for a customer.

## About this Guide

In this guide, a hypothetical company, VeloAcme, is used to describe the configuration for customers. This guide also provides steps to monitor, test, and troubleshoot the VeloCloud system.

## **Initial Partner Page**

The following figure shows an example of the initial Partner web page:

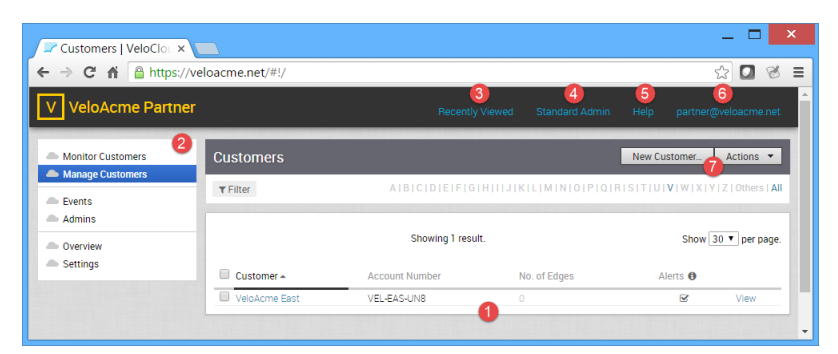

Numbers in the figure correspond to the numbers in the following steps:

- 1 The list of the Customers that have been created and that are being managed by the Partner.
- 2 The navigation bar for partner tasks.

- 3 A quick link to the last Customer that was accessed from the partner web page.
- 4 Quick links to Partner functions and the list of recently accessed Customers. If you click on a customer link, you will be taken to the functionality provided for the IT Administrator. For more information, see the *IT Admin Guide for VeloCloud Orchestrator*.
- 5 Quick link to this help.
- 6 The partner that is currently logged in. Clicking the link also provides partner account information and a link to sign out.
- 7 Buttons to create and manage customers.

This guide describes partner functionality in detail.

## Log in to VCO Using SSO for Partner User

Describes how to log in to VeloCloud Orchestrator (VCO) using Single Sign On (SSO) as a Partner user.

### Prerequisites

- Ensure you have configured SSO authentication in VCO. For more information, see Configure Single Sign On for Partner User.
- Ensure you have set up roles, users, and OIDC application for SSO in your preferred IDPs. For more information, see Configure an IDP for Single Sign On.

### Procedure

1 In a web browser, launch a VCO application as Enterprise or Partner user.

The VeloCloud Network Orchestrator screen appears.

| Welcome To<br>VeloCloud Network Orchestrator      |                                                                                                    |
|---------------------------------------------------|----------------------------------------------------------------------------------------------------|
| Username: Password: Sign In                       | Forgot your password?<br>Click here to reset your password<br>Contact <u>support@velocloud net</u><br>for assistance. |
| Use Okta, OneLogin or ID provider of your choice? | ?                                                                                                    |

- 2 Click Sign In With Your Identity Provider.
- 3 In the **Enter your Organization Domain** text box, enter the domain name used for the SSO configuration and click **Sign In**.

The IDP configured for SSO will authenticate the user and redirect the user to the configured VCO URL.

**Note** Once the users log in to the VCO using SSO, they will not be allowed to login again as native users.

## **Monitor Customers**

A partner can monitor customer status from the Monitor Customers link.

To monitor customers:

• In the navigation bar, click **Monitor Customers**.

The Monitor Customers page appears.

| Monitor Customers   Velo 🗙                         |                              |               |                  |            |            |               |                |                           | - • ×                               |
|----------------------------------------------------|------------------------------|---------------|------------------|------------|------------|---------------|----------------|---------------------------|-------------------------------------|
| ← → C ♠ 🔒 https://ve                               | eloacme.net/#!/msp/cu        | istomer-mo    | onitor2/         |            |            |               |                |                           | ☆ =                                 |
| V VeloAcme Partner                                 |                              |               |                  | Rec        | ently View | ed Op         | erator He      | lp super                  | @veloacme.net                       |
| Monitor Customers     Manage Customers             | Customers                    |               |                  |            |            |               |                |                           |                                     |
| <ul> <li>Events</li> <li>Administrators</li> </ul> | Customers                    |               | 1                | Edges      | 3 Refr     | esh Interval: | • pause        | O 30s ● (                 | 50s • 5min                          |
| <ul> <li>Overview</li> <li>Settings</li> </ul>     | 1 0 0<br>TOTAL DOWN UP       | 0<br>DISABLED | 1<br>UNACTIVATED | 0<br>TOTAL | 0<br>DOWN  | 0<br>DEGRADED | 0<br>CONNECTED | 0<br>DISABLED             | 0<br>UNACTIVATED                    |
|                                                    | Filter: none                 |               |                  |            |            |               |                |                           | _                                   |
|                                                    | Customer                     | Edges<br>DOWN | DEGRADED         |            | CONNECTE   | D             | DISABLED       | UNACTIV                   | ATED                                |
|                                                    | VeloAcme East                | No Edges      |                  |            |            |               |                |                           |                                     |
|                                                    | To see the old version, clic | ck here.      |                  |            |            |               |                |                           |                                     |
|                                                    |                              |               |                  |            |            |               |                |                           |                                     |
| <b>velo</b> cloud                                  |                              |               |                  |            |            |               |                | ©2015 Velo(<br>version: 1 | Cloud Networks<br>9.0 (GA-20150626) |

This screen shows the Edges and Links for all customers managed by this Partner. Selections can be made to control the interval for updating the information.

The major features of the Monitor Customer page include:

- 1 An aggregated summary of the status of all customers and their Edges.
- 2 A summary of the status of each customers and their Edges.
- 3 Interval selections that can be made to select a specific monitoring interval.

## Manage Customers

A partner can create, modify, and delete a customer account from the **Manage Customers** link. A link is also provided to originate a support email to the customer support staff.

To manage customers:

• In the navigation bar, click Manage Customers.

The Manage Customers page appears.

| Customers   VeloCloud Or ×                                      |                     |              |                       |                            |                             |  |
|-----------------------------------------------------------------|---------------------|--------------|-----------------------|----------------------------|-----------------------------|--|
|                                                                 | eloacme.net/#!/msp/ |              |                       |                            | ☆ <b>=</b>                  |  |
| V VeloAcme Partner                                              |                     |              | Recently Viewed Opera | ator Help super(           | @veloacme.net               |  |
| <ul> <li>Monitor Customers</li> <li>Manage Customers</li> </ul> | Customers           |              |                       | New Customer               | Actions 👻                   |  |
| Events     Administrators                                       | <b>▼</b> Filter     | A B C D E F  | - G H   J K L M N O P | Q R S T U  <b>V</b>  W X Y | /   Z   Others   <b>All</b> |  |
| Overview     Sattians                                           |                     | Showing 1    | result.               | Show                       | 30 ▼ per page.              |  |
| Settings                                                        | Customer 🔺          | No. of Edges | Account Number        | Alerts 🚯                   | _                           |  |
|                                                                 | VeloAcme East       | 0            | VEL-EAS-UN8           | ۲                          | View                        |  |

This chapter includes the following topics:

• Create a Customer

## Create a Customer

Partner Superusers and Partner Standard Admins can create new customers by clicking the **New Customer** button in the **Customers** screen.

**Note** Operator Superusers can disable the ability to create a new customer by setting the following system property to true: session.options.disableCreateEnterpriseProxy. (One of the most common reasons to use this system property is if the VCO is reaching its usage capacity). When this system property is set to true, Partner Superusers and Partner Standard Admins will not be able to create a new customer from the VCO API or VCO UI. (Setting this system property to true, will not prevent Partner Superusers from creating Partner Admins).

### To create a new customer:

- 1 From the VCO navigation panel, click Manage Customers.
- 2 On the **Customers** screen, click the **New Customer** button (top, right area of the screen) to create a new customer. The **New Customer** dialog box appears.
- 3 In **New Customer** dialog box, specify the following information:
  - a Type in the Company Name and Account number in the appropriate fields.
  - b If applicable, select the **Support Access** checkbox for the Partner to grant support access to the Partner.

**Note** When enabled, Partner Support is granted access to view, configure, and troubleshoot this Customer's Edges. As a security consideration, Partner Support will not be granted access to view user-identifiable information.

c If applicable, select the **VeloCloud Support Access** checkbox to grant support to VeloCloud Support.

**Note** When selected, VeloCloud Support is granted access to view, configure and troubleshoot this Customer's Edges. As a security consideration, VeloCloud Support will not be granted access to view user-identifiable information.

d If applicable, select the **VeloCloud User Management Access** checkbox to grant user management access to VeloCloud Support.

**Note** When selected, VeloCloud Support is able to assist in user management, including creating users, resetting passwords, and so on. VeloCloud Support is granted access to view all user-identifiable information.

| Company Name:                                     | ACME Inc                                                                                                  |                                                                                                    |               |
|---------------------------------------------------|----------------------------------------------------------------------------------------------------|----------------------------------------------------------------------------------------------------|---------------|
| Account Number: ()                                |                                                                                                    |                                                                                                    |               |
| Acme Partner NA Suppor<br>Access:                 | e 🗹 😗                                                                                                    |                                                                                                    |               |
| VeloCloud Support Acces<br>VeloCloud User Managen | is: 🗹 🚯<br>nent Access: 🗹 🚯                                                                               |                                                                                                    |               |
| Initial Admin Account                             | : 0                                                                                                    |                                                                                                    |               |
| * Username:                                       | jdoe@acme.net                                                                                             | First Name:                                                                                             | Jane          |
| * Password:                                       | •••••                                                                                                    | Last Name:                                                                                              | Doe           |
| * Confirm:                                        | •••••                                                                                                    | Phone:                                                                                                  | 555-5555      |
|                                                   |                                                                                                    | Mobile Phone:                                                                                           |               |
|                                                   |                                                                                                    | * Contact Email: 🛙                                                                                      | jdoe@acme.net |
| Customer Configurati                              | ion:                                                                                                    |                                                                                                    |               |
| * Software Image:                                 | 3.2.2(build R322-20190                                                                                    | (212-GA-21988)                                                                                          | v             |
| * Gateway Pool:                                   | Default Pool                                                                                              |                                                                                                    | ¥             |
| * Edge Licensing:                                 | STANDARD   1 Gbps   A<br>VMware NSX SD-WAN by<br>applicable to the Asia Par<br>1 Gbps and is valid for 12 | sia Pacific   12 Months<br>VeloCloud STANDARD edition,<br>tific region, has a bandwidth up to<br>Months |               |

- 4 In the **Initial Admin Account** area, type in the **Username** and **Password** for the new customer in the appropriate text fields.
- 5 Type in other customer information (**First Name**, **Last Name**, **Phone**, **Mobile Phone**, and **Contact Email**).

- 6 In the **Customer Configuration** area, choose a profile from the **Operator Profile** drop-down menu.
- 7 From the Gateway Pool drop-down menu, choose a Gateway Pool.
- 8 From the **Default Edge Authentication** drop-down menu, choose **Certificate Disabled**, **Certificate Optional**, or **Certificate Required**.
- 9 In the Edge Licensing area, click the Add button. VeloCloud recommends that you give your customers access to all license types that match their edition and region. For more information about Edge Licenses, see Chapter 13 Configure Edge Licensing.
- 10 From the **Edge Licenses** dialog box, use the appropriate arrows to select available licenses, and then click **OK**.
- 11 Click the **Create** button to create the customer.

**Note** If the VeloCloud Support Access option is selected, an VeloCloud Operator with support privileges can configure and troubleshoot the customer's Edges. However, VeloCloud Support will not be able to view user-identifiable information.

**Note** The Initial Admin Account is given the superuser role. Once the customer is created, additional administrators can be created with other roles.

Once a customer has been created, selections under the **Actions** button can be chosen to delete or modify the customer configuration, or to send a support email.

| Customers   VeloCloud Or ×  |                     |              |                         |         |                       | - • ×         |
|-----------------------------|---------------------|--------------|-------------------------|---------|-----------------------|---------------|
| ← → C ♠ 🔒 https://ve        | eloacme.net/#!/msp/ |              |                         |         |                       | ☆ =           |
| V VeloAcme Partner          |                     |              | Recently Viewed Operato | r Help  | partner@              | Øveloacme.net |
| Monitor Customers           | Customers           |              |                         | New C   | ustomer               | Actions 🔻     |
| Events                      | ▼ Filter            | AIBICIDIEIF  | IGIHIIJIKILIMINIOIPIQ   | IRISITI | New Cust<br>Modify Ci | ustomer       |
| Administrators     Overview |                     | Showing 1    | result.                 |         | Delete Cu             | istomer       |
| Settings                    | Customer 🔺          | No. of Edges | Account Number          |         | Update Al<br>Alerts 🛈 | lerts         |
| https://veloacme.net        | VeloAcme East       | 0            | VEL-EAS-UN8             |         |                       | View          |

When the **Modify** action is chosen, the following web page is displayed. The page can be used to update the customer's **Software Image**, **Enterprise Data Center Edge**, and **Contact Info**.

| 📈 Manage Customer 'VeloA 🗙                                                                                                    |                                                                                                    |                 |          |      | _ <b>_</b> ×              |
|----------------------------------------------------------------------------------------------------|----------------------------------------------------------------------------------------------------|-----------------|----------|------|---------------------------|
| ← → C 🖬 🔒 https://ve                                                                                                    | loacme.net/#!/msp/customer/3/config/enterp                                                                  | rise/           |          |      | ☆ =                       |
| VeloAcme Partner<br>VeloAcme East                                                                                                    |                                                                                                    | Recently Viewed | Operator | Help | ▲<br>partner@veloacme.net |
| Monitor<br>Configure                                                                                                    | Enterprise Configuration                                                                                    |                 |          |      | Save Changes              |
| <ul> <li>Edges</li> <li>Profiles</li> <li>Networks</li> <li>Network Services</li> <li>Alerts &amp; Notifications</li> <li>Enterprise</li> </ul> | * Name: VeloAcme East     Description:     Account Number: VEL-EAS-UN8     Enable Enterprise Alerts:      Ø |                 | J        |      |                           |
| Test & Troubleshoot                                                                                                    |                                                                                                    |                 |          |      |                           |
| Reports                                                                                                    | Software Image                                                                                              |                 |          |      |                           |
| Administration                                                                                                    | None (Do not update)                                                                                        | -               |          |      |                           |
|                                                                                                    | Enterprise Data Center Edge<br>Selected Edge  none Contact Info Contact Name:                               |                 |          |      |                           |
|                                                                                                    | Phone:                                                                                                    |                 |          |      |                           |
|                                                                                                    | Street Address 1:                                                                                           |                 |          |      |                           |

A partner can also access this page for a specific customer from the **Configure -> Enterprise** link.

## **Monitor Events**

## 6

A partner can monitor operator events generated by the VeloCloud from the **Events** link.

To view events:

In the navigation bar, click **Events**.

The **Events** page appears.

| Events   VeloCloud Orches ×                                     |                         |                    |                   |             |               |                             |
|-----------------------------------------------------------------|-------------------------|--------------------|-------------------|-------------|---------------|-----------------------------|
|                                                                 | eloacme.net/#!/m        | sp/events/         |                   |             |               | 5                           |
| V VeloAcme Partner                                              |                         |                    | Rece              | ntly Viewed | Operator Hel  | p super@veloacme.net        |
| <ul> <li>Monitor Customers</li> <li>Manage Customers</li> </ul> | Events<br>Past 12 Hours | ▼ Tue Jun 30, 1:24 | DOW               | K > TE      | lter          | С                           |
| Events     Administrators                                       |                         |                    |                   |             |               |                             |
| Overview                                                        |                         |                    | Showing 1 result. |             |               | Show 30 ▼ per page.         |
| Settings                                                        | Time 🕶                  | Event Enterprise   | User              | Severity    | Message       |                             |
|                                                                 | i Tue Jun 30, 13:       | 25 User login      | super@veloacm     | e.net INFO  | super@veloacm | e.net from [12.205.175.133] |

These events can help you determine the status of the VeloCloud system. For some events, you can click a link in the event to display more information.

## Manage Admins

A partner can manage administrators from the **Admins** link.

To manage administrators:

In the navigation bar, click **Admins**.

The **Administrators** page appears.

| Administrators   VeloClour ×                             |                            |                   |                |                                     |
|----------------------------------------------------------|----------------------------|-------------------|----------------|-------------------------------------|
| ← → C ↑ △ https:// VeloAcme Partne                       | veloacme.net/#!/msp/users/ | Recently          | / Viewed Opera | 값 =<br>itor Help super@veloacme.net |
| Monitor Customers Manage Customers Events Administrators | Administrators<br>T Filter |                   | l              | New Administrator Actions 🔻         |
| Overview                                                 |                            | Items 1 – 4 of 4. |                | Show 30 🔻 per page.                 |
| - Settings                                               | Operator 🔺                 | Name              | Status         | Role                                |
|                                                          | business@veloacme.net      |                   | Enabled        | Business Specialist                 |
|                                                          | partner@veloacme.net       |                   | Enabled        | Standard Admin                      |
|                                                          | super@veloacme.net         |                   | Enabled        | Superuser                           |
|                                                          | support@veloacme.net       |                   | Enabled        | Customer Support                    |

If you select one of the administrators, you can view the details for that administrator.

| Administrator   VeloCloud ×                                     |                               |                         |                                                                        |                                      | - 🗆 🗙                |
|-----------------------------------------------------------------|-------------------------------|-------------------------|------------------------------------------------------------------------|--------------------------------------|----------------------|
| ← → C ♠ 🔒 https://ve                                            | loacme.net/#!/ms              | p/admin/msp-operators/7 | /                                                                      |                                      | ☆ =                  |
| V VeloAcme Partner                                              |                               |                         | Recently Viewed Oper                                                   | ator Help                            | partner@veloacme.net |
| <ul> <li>Monitor Customers</li> <li>Manage Customers</li> </ul> | Administratore > super@veloac | me.net                  |                                                                        |                                      | Save Changes         |
| <ul> <li>Events</li> <li>Administrators</li> </ul>              | Status                        | Enabled                 |                                                                        |                                      |                      |
| <ul> <li>Overview</li> <li>Settings</li> </ul>                  | Properties<br>Username:       | super@veloacme.net      | First Name:<br>Last Name:<br>Contact Email:<br>Phone:<br>Mobile Phone: | none<br>none<br>none<br>none<br>none |                      |
|                                                                 | Operator Role                 | Superuser               |                                                                        |                                      | •                    |

If you are logged in as a partner with the Superuser role, you can create additional partners and specify their role.

| New Administrator                                                                                                    |                                                                          | ×      |
|----------------------------------------------------------------------------------------------------|--------------------------------------------------------------------------|--------|
| <ul> <li>* Username: user@domain.com</li> <li>* Password: (*)</li> <li>* Confirm: (*)</li> </ul>                                                             | First Name:<br>Last Name:<br>Contact Email: ①<br>Phone:<br>Mobile Phone: |        |
| Account Role:      Standard Admin User can view and manage their network.      Superuser User can manage their network and create additional ope             | rators.                                                                  |        |
| <ul> <li>Business Specialist<br/>User can create and manage customer accounts.</li> <li>Customer Support<br/>User can monitor edges and activity.</li> </ul> |                                                                          |        |
|                                                                                                    | Create                                                                   | Cancel |

As an administrator with the Superuser role, you can choose an existing operator, and then update the administrator's account details.

| Administrator   VeloCloud ×                                     |                                |                                             |                 |          |      | - <b>-</b> ×       |
|-----------------------------------------------------------------|--------------------------------|---------------------------------------------|-----------------|----------|------|--------------------|
| ← → C 🖬 🔒 https://ve                                            | loacme.net/#!/msp              | /admin/msp-operators/7/                     |                 |          |      | ☆ =                |
| V VeloAcme Partner                                              |                                |                                             | Recently Viewed | Operator | Help | super@veloacme.net |
| <ul> <li>Monitor Customers</li> <li>Manage Customers</li> </ul> | Administratore > super@veloacr | me.net                                      |                 |          |      | Save Changes       |
| <ul> <li>Events</li> <li>Administrators</li> </ul>              | Status                         | Enabled O Disabled                          |                 |          |      |                    |
| Overview                                                        |                                |                                             |                 |          |      |                    |
| Settings                                                        | Properties                     |                                             |                 |          |      |                    |
|                                                                 | Username:                      | super@veloacme.net                          | First Name:     |          |      |                    |
|                                                                 | Password:                      | ۲                                           | Last Name:      |          |      |                    |
|                                                                 | Confirm                        | ۲                                           | Contact Email:  |          |      |                    |
|                                                                 | comm.                          | leave blank unless you want to              | Phone:          |          |      |                    |
|                                                                 |                                | change this password.                       | Mobile Phone:   |          |      |                    |
|                                                                 |                                |                                             |                 |          |      |                    |
|                                                                 | Role                           |                                             |                 |          |      |                    |
|                                                                 | Standard Admin                 | n                                           |                 |          |      |                    |
|                                                                 | <ul> <li>Superuser</li> </ul>  | i manage their network.                     |                 |          |      |                    |
|                                                                 | User can manage                | their network and create additional operato | rs.             |          |      |                    |
|                                                                 | User can create a              | AllST<br>nd manage customer accounts.       |                 |          |      |                    |
|                                                                 | Customer Supp                  | oort<br>edges and activity                  |                 |          |      |                    |
|                                                                 |                                | cugeo una aorreg.                           |                 |          |      |                    |

## **View Overview Settings**

8

A partner can view overview information from the **Overview** link.

To manage software images and modify contact information:

• In the navigation bar, click **Overview**.

### The **Overview** page appears.

| VeloCloud Orc ×                                                 |                                                                                                    |                                    |                 |          |      | - • ×              |
|-----------------------------------------------------------------|----------------------------------------------------------------------------------------------------|------------------------------------|-----------------|----------|------|--------------------|
| ← → C ♠ 🗎 https://ve                                            | eloacme.net/#!/msp/                                                                                                    | /configure/msp/                    |                 |          |      | ☆ 〓                |
| V VeloAcme Partner                                              |                                                                                                    |                                    | Recently Viewed | Operator | Help | super@veloacme.net |
| <ul> <li>Monitor Customers</li> <li>Manage Customers</li> </ul> | Overview                                                                                                    |                                    |                 |          |      | Save Changes       |
| Events     Administrators     Overview     Settings             | * Name:<br>Description:                                                                                                    | VeloAcme Partner                   |                 |          |      |                    |
|                                                                 | Available Softward                                                                                                    | e Images:<br>late)<br>ises 0 Edges |                 |          |      |                    |
|                                                                 | Contact Info<br>Contact Name:<br>Contact Email:<br>Phone:<br>Mobile:<br>Street Address 1:<br>Street Address 2:<br>City:<br>State:<br>ZIP/Postcode:<br>Country: |                                    |                 |          |      |                    |

## **Configure Partner Settings**

9

A partner can view and modify partner information (privacy and other settings) and authentication from the **Manage Settings** link.

To manage partner settings:

In the navigation bar, click **Settings**.

The **Partner Settings** page appears.

Note Only administrators with the Superuser role can modify settings.

| ✓ Settings   VeloCloud Orch ×     ← → C ↑ ● https://v           | veloacme.net/#!/msp/a | - □ ×<br>admin/msp-settings/ ☆ Ξ                                                                                                    |
|-----------------------------------------------------------------|-----------------------|----------------------------------------------------------------------------------------------------|
| V VeloAcme Partner                                              |                       | Recently Viewed Operator Help super@veloacme.net                                                                                                    |
| <ul> <li>Monitor Customers</li> <li>Manage Customers</li> </ul> | Partner Settings      | Save Changes                                                                                                    |
| Events                                                          | Privacy Settings      |                                                                                                    |
| Administrators     Overview     Settings                        | Support Access        | Grant Support Access to: VeloCloud<br>When enabled, VeloCloud Support will be granted access to view your events and settings. Granting<br>VeloCloud Support access to your customers can be individually set when creating the customer. |

This chapter includes the following topics:

- Overview of Single Sign On
- Configure Single Sign On for Partner User

## Overview of Single Sign On

For the 3.3.1 release, the VeloCloud Orchestrator (VCO) supports a new type of user authentication called Single Sign On (SSO) for all Orchestrator user types: Operator, Partner, and Enterprise.

Single Sign On (SSO) is a session and user authentication service that allows VCO users to log in to the VCO with one set of login credentials to access multiple applications. Integrating the SSO service with VCO improves the security of user authentication for VCO users and enables VCO to authenticate users from other OpenID Connect (OIDC)-based Identity Providers (IDPs). The following IDPs are currently supported:

- Okta
- OneLogin
- Pingldentity
- AzureAD
- VMwareCSP

## Configure Single Sign On for Partner User

To setup Single Sign On (SSO) authentication for Partner user, perform the steps on this procedure.

### Prerequisites

- Ensure you have the Partner super user permission.
- Before setting up the SSO authentication in VeloCloud Orchestrator (VCO), ensure you have set up roles, users, and OpenID connect (OIDC) application for VCO in your preferred identity provider's website. For more information, see Configure an IDP for Single Sign On.

### Procedure

- 1 Log in to the VCO application as Partner super user, with your login credentials.
- 2 Click Settings.

The Partner Settings screen appears.

| vvelocloud                                                      |                                                                                                    | Recently Viewed Superuser Help sasi@partner.com                                                                                                    |
|-----------------------------------------------------------------|----------------------------------------------------------------------------------------------------|----------------------------------------------------------------------------------------------------|
| Monitor Customers Manage Customers Events Events                | Partner Settings<br>General Information Authentication                                                                        | Sine Changes.                                                                                                    |
| Admins     Overview     Settings     Gateway Pools     Gateways | Privacy Settings<br>Support Access:                                                                                           | Grant Access to VieoCloud Support     When enabled, VieoCloud Support will be granted access to view your events and settings. Creating VeloCloud Support access to your Customers     cas be individually set when creating the Customer. |
|                                                                 | General Information<br>Name:<br>Domain O<br>Description:                                                                      | Velodoud<br>Casti                                                                                                    |
|                                                                 | Contact Info<br>Contact Name<br>Contact Rmail<br>Phone<br>Mobile<br>Street Address<br>City<br>State<br>ZIP/Poscode<br>Country |                                                                                                    |

**3** Click the **General Information** tab and in the **Domain** text box, enter the domain name for your partner, if it is not already set.

**Note** To enable SSO authentication for the VCO, you must set up the domain name for your partner.

4 Click the **Authentication** tab and from the **Authentication Mode** drop-down menu, select **SSO**.

| velocloud                                                 |                                                                                                    |                                                                                                    |                       | Re                      | ecently Viewed     | Superuser   | Help | sasi@partner.com |
|-----------------------------------------------------------|----------------------------------------------------------------------------------------------------|----------------------------------------------------------------------------------------------------|-----------------------|-------------------------|--------------------|-------------|------|------------------|
| Monitor Customers<br>Manage Customers<br>Events<br>Admins | Partner Settings General Information Authentica                                                                                                    | tion                                                                                                    |                       |                         |                    |             |      | Save Changes     |
| Overview     Settings     Gateway Pools     Gateways      | Partner Authentication<br>Authentication Mode:<br>Identity Provider template ①<br>OIDC well-known config URL ②<br>Issue:<br>Authorization Endpoint:<br>Token Endpoint:<br>User Information Endpoint:<br>Client & O<br>Client Sacret ③<br>Scopes:<br>③ Use Default Role ④<br>Role Attribute ④<br>Role Attribute ④<br>Role Map ④<br>MSP Superuser | SSO   SSO  SUperiod_profile_email.offline_access  Use Identity Provider Roles  Groups  Superviser  Superviser  Superviser | ۲                     |                         |                    |             |      |                  |
|                                                           | MSP Stanpard Admin<br>MSP Support<br>MSP Business<br>© Remember to set https://10.100                                                                                                    | stanuaru<br>support<br>[business<br>8.181.116/login/ssologin/openidCallbac                                                | <b>:k</b> රු as an al | lowed redirect URL with | n your IDP applica | tion/client |      |                  |

**5** From the **Identity Provider template** drop-down menu, select your preferred Identity Provider (IDP) that you have configured for Single Sign On.

**Note** When you select VMwareCSP as your preferred IDP, ensure to provide your Organization ID in the following format: /*csp/gateway/am/api/orgs/<full organization ID*>.

When you sign in to VMware CSP console, you can view the organization ID you are logged into by clicking on your username. A shortened version of the ID is displayed under the organization name. Click the ID to display the full organization ID.

You can also manually configure your own IDPs by selecting **Others** from the **Identity Provider template** drop-down menu.

- 6 In the **OIDC well-known config URL** text box, enter the OpenID Connect (OIDC) configuration URL for your IDP. For example, the URL format for Okta will be: *https://{oauth-provider-url}/.well-known/openid-configuration*.
- 7 The VCO application auto-populates endpoint details such as Issuer, Authorization Endpoint, Token Endpoint, and User Information Endpoint for your IDP.
- 8 In the **Client Id** text box, enter the client identifier provided by your IDP.
- **9** In the **Client Secret** text box, enter the client secret code provided by your IDP, that is used by the client to exchange an authorization code for a token.

- **10** To determine user's role in VCO, select one of the options:
  - Use Default Role Uses the role set up in the VCO, by default. The supported roles are: MSP Superuser, MSP Standard Admin, MSP Support, and MSP Business.
  - Use Identity Provider Roles Uses the roles set up in the IDP.
- 11 On selecting the **Use Identity Provider Roles** option, in the **Role Attribute** text box, enter the name of the attribute set in the IDP to return roles.
- 12 In the **Role Map** area, map the IDP-provided roles to each of the VCO roles, separated by using commas.

Roles in VMware CSP will follow this format: *external/<service definition uuid>/<service role* name mentioned during service template creation>.

- **13** Update the allowed redirect URLs in OIDC provider website with VCO URL (*https://<vco>/ login/ssologin/openidCallback*).
- 14 Click Save Changes to save the SSO configuration.
- **15** Click **Test Configuration** to validate the entered OpenID Connect (OIDC) configuration.

The user is navigated to the IDP website and allowed to enter the credentials. On IDP verification and successful redirect to VCO test call back, a successful validation message will be displayed.

### Results

The SSO authentication setup is complete in VCO.

### What to do next

Chapter 3 Log in to VCO Using SSO for Partner User

## **Manage Gateway Pools**

## 10

Partners can create and manage Gateway Pools and Gateways if their Operator has enabled this functionality. Once enabled, partners can access this feature from the **Gateway Pools** and **Gateway** links, respectively.

If an Operator has granted a Partner access to create and manage Gateway Pools, the partner will see a check mark in the **Managed Pool** column associated with a Gateway Pool.

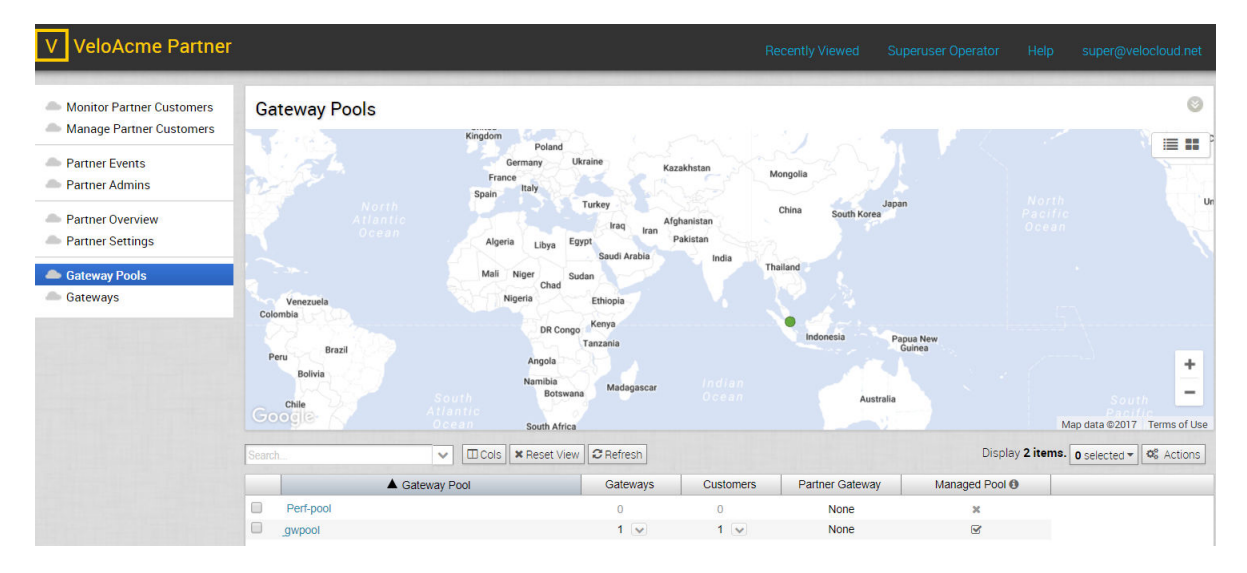

Partners cannot modify operator-owned Gateway Pools. These Gateway Pools will have a "x" associated with them under the **Managed Pool** column, and the settings in the **Properties** and **Gateways In Pool** areas are read-only.

| V VeloAcme Partner                             |                            |                |          |            |               | Recently Viewed | Superuser | Help | user@partner1.com |
|------------------------------------------------|----------------------------|----------------|----------|------------|---------------|-----------------|-----------|------|-------------------|
| Monitor Customers Manage Customers             | Gateway Pools ><br>_gwpool |                |          |            |               |                 |           |      |                   |
| <ul><li>Events</li><li>Admins</li></ul>        | Properties                 |                |          |            |               |                 |           |      |                   |
| <ul> <li>Overview</li> <li>Settings</li> </ul> | Name:<br>Description:      | gwpool<br>none |          |            |               |                 |           |      |                   |
| Gateway Pools Gateways                         | Partner Gateway Hand Off.  | None           |          |            |               |                 |           |      |                   |
|                                                | Gateways In Pool           |                |          |            |               |                 |           |      |                   |
|                                                | Gateway                    |                | Location | IP Address | Service State | Status          |           |      |                   |
|                                                |                            |                |          |            |               |                 |           |      |                   |
|                                                | Customore                  |                |          |            |               |                 |           |      |                   |
|                                                | Customers                  | 1 Custome      | er       |            | Accou         | nt              |           |      |                   |
|                                                |                            |                |          |            | No Items      |                 |           |      |                   |

This chapter includes the following topics:

Create a Gateway Pool

### **Create a Gateway Pool**

You can create a new Gateway Pool if your Operator has granted you access to this feature. Contact your operator if you want to gain access. Gateways owned and created by your Operator are read-only.

To create a new Gateway Pool:

- 1 Click the **New Gateway Pool** button to create a new Gateway Pool.
- 2 In the **New Gateway Pool** dialog box:
  - a Enter a unique Name and a Description of the Gateway Pool.
  - b Choose an option from the Partner Gateway Hand Off drop-down menu.
- 3 Click the **Create** button to create your Gateway Pool.

You can modify any Gateway Pools that you own. However, Operator-owned Gateway Pools are read-only.

**Note** Partner-created Gateways will be visible only to that specific Partner and can only be used within the Partner Pools.

## Manage Gateways

# 11

A partner can manage gateways from the **Gateways** link.

To manage Gateways:

• In the navigation bar, click **Gateways**.

The **Gateways** page appears.

## Configure Single Sign On for Identity Partners

12

The Identity Partner (IDP) Configuration for Single Sign On (SSO) is newly added for the 3.3.1 release.

This chapter includes the following topics:

• Configure an IDP for Single Sign On

### Configure an IDP for Single Sign On

To enable Single Sign On (SSO) for VeloCloud Orchestrator (VCO), you must configure an Identity Partner (IDP) with details of VCO. Currently, the following IDPs are supported: Okta, OneLogin, Pingldentity, AzureAD, and VMware CSP.

For step-by-step instructions to configure an OpenID Connect (OIDC) application for VCO in various IDPs, see:

- Configure Okta for Single Sign On
- Configure OneLogin for Single Sign On
- Configure Pingldentity for Single Sign On
- Configure Azure Active Directory for Single Sign On
- Configure VMware CSP for Single Sign On

### Configure Okta for Single Sign On

To support OpenID Connect (OIDC)-based Single Sign On (SSO) from Okta, you must first set up an application in Okta. To set up an OIDC-based application in Okta for SSO, perform the steps on this procedure.

### Prerequisites

Ensure you have an Okta account to sign in.

#### Procedure

1 Log in to your Okta account as an Admin user.

The **Okta** home screen appears.

**Note** If you are in the Developer Console view, then you must switch to the Classic UI view by selecting **Classic UI** from the **Developer Console** drop-down list.

- **2** To create a new application:
  - a In the upper navigation bar, click **Applications** > **Add Application**.

The Add Application screen appears.

| 🔅 Classic UI 🔻                                 |                 |                             |            | S. Chandran | i → VM | Ware-dev | -69068 | 2    | Help a    | ind Su | ipport | l Si | ign out |
|------------------------------------------------|-----------------|-----------------------------|------------|-------------|--------|----------|--------|------|-----------|--------|--------|------|---------|
| okta. Dashboard Directory                      | Applications    |                             |            |             |        |          |        | My A | Applicati |        | •      | Up   | grade   |
| <u>Back to Applications</u><br>Add Application |                 |                             |            |             |        |          |        |      |           |        |        |      |         |
| Q Bearch for an application                    |                 |                             | All A B    | CDEF        | GHI    | JKL      | MNO    | ΟP   | QRS       | т      | J V    | w x  | ΥZ      |
| Can't find an app?<br>Create New App           | &frankly        | &frankly<br>Okta Verified   | ✓ SAML     |             |        |          |        |      |           |        |        | Ad   | ld      |
| Apps you created (0) $\rightarrow$             | 15Five          | 15five<br>Okta Verified     | ✓ SAML     | ✓ Provision | ing    |          |        |      |           |        |        | Ad   | ld      |
| INTEGRATION PROPERTIES Any Supports SAML       | 23 VIDEO        | 23 Video<br>Okta Verified   | ✓ SAML     |             |        |          |        |      |           |        |        | Ad   | ld      |
| Supports Provisioning                          | 9 360 Workplace | 360facility<br>Community Cr | reated 🗸 S | AML         |        |          |        |      |           |        |        | Ad   | ld      |

b Click Create New App.

The Create a New Application Integration dialog box appears.

- c From the **Platform** drop-drop menu, select **Web**.
- d Select **OpenID Connect** as the Sign on method and click **Create**.

The Create OpenID Connect Integration screen appears.

| GENERAL SETTINGS                                |                                                                     |               |
|-------------------------------------------------|---------------------------------------------------------------------|---------------|
| Application name                                | VCO                                                                 |               |
| Application logo (Optional)                     |                                                                     | Browse files. |
| CONFIGURE OPENID CONNECT                        |                                                                     |               |
|                                                 |                                                                     |               |
| CONFIGURE OPENID CONNECT                        | https://xx.xxx.xxx/login/ssologin/openidC                           | Callback      |
| CONFIGURE OPENID CONNECT<br>Login redirect URIs | https://accococxac/login/ssologin/openidC<br>+ Add URI<br>+ Add URI | Callback      |

- e Under the **General Settings** area, in the **Application name** text box, enter the name for your application (for example, VCO).
- f Under the **CONFIGURE OPENID CONNECT** area, in the **Login redirect URIs** text box, enter the redirect URL that your VCO application uses as the callback endpoint.

In the VCO application, at the bottom of the **Configure Authentication** screen, you can find the redirect URL link. Ideally, the VCO redirect URL will be in this format: https://<VCO URL>/login/ssologin/openidCallback.

- g Click Save.
- h On the **General** tab, click **Edit** and select **Refresh Token** for Allowed grant types, and click **Save**.

Note down the Client Credentials (Client ID and Client Secret) to be used during the SSO configuration in VCO.

|                     | locloud Orchestrator<br>tive v by View Logs |
|---------------------|---------------------------------------------|
| General Sign On     | Assignments                                 |
| General Settings    | Cancel                                      |
| APPLICATION         |                                             |
| Application label   | Velocloud Orchestrator                      |
| Application type    | Web                                         |
| Allowed grant types | Client acting on behalf of itself           |
|                     | Client Credentials                          |
|                     | Client acting on behalf of a user           |
|                     | Authorization Code                          |
|                     | Refresh Token                               |
|                     | Implicit (Hybrid)                           |

- i Click the Sign On tab and under the OpenID Connect ID Token area, click Edit.
- j In the **Groups claim filter** area, set the filter for the user groups and click **Save**.

The application is setup in IDP. You can assign groups and users to your VCO application.

- **3** To assign groups and users to your VCO application:
  - a Go to Application > Applications and click on your VCO application link.
  - b On the **Assignments** tab, from the **Assign** drop-down menu, select **Assign to Groups** or **Assign to People**.

The Assign <Application Name> to Groups or Assign <Application Name> to People dialog box appears.

c Click **Assign** next to available user groups or users you want to assign the VCO application and click **Done**.

### Results

You have completed setting up an OIDC-based application in Okta for SSO.

### What to do next

Configure Single Sign On in VCO.

### Create a New User Group in Okta

To create a new user group, perform the steps on this procedure.

### Procedure

- 1 Click **Directory** > **Groups**.
- 2 Click Add Group.

The Add Group dialog box appears.

3 Enter the group name and description for the group and click **Save**.

### Create a New User in Okta

To add a new user, perform the steps on this procedure.

### Procedure

- 1 Click **Directory** > **People**.
- 2 Click Add Person.

The **Add Person** dialog box appears.

- 3 Enter all the mandatory details such as first name, last name, and email ID of the user.
- 4 If you want to set the password, select **Set by user** from the **Password** drop-down menu and enable **Send user activation email now**.
- 5 Click Save.

An activation link email will be sent your email ID. Click the link in the email to activate your Okta user account.

### Configure OneLogin for Single Sign On

To set up an OpenID Connect (OIDC)-based application in OneLogin for Single Sign On (SSO), perform the steps on this procedure.

### Prerequisites

Ensure you have an OneLogin account to sign in.

### Procedure

1 Log in to your OneLogin account as an Admin user.

The **OneLogin** home screen appears.

- **2** To create a new application:
  - a In the upper navigation bar, click **Apps** > **Add Apps**.
  - b In the **Find Applications** text box, search for "OpenId Connect" or "oidc" and then select the **OpenId Connect (OIDC)** app.

| Potting/<br>Add Openid Connect (OIDC)     Portal       Display Name<br>Openid Connect (OIDC)     Visible in portal                                                                                                    | onelogin Users                         | Applications Devices Authentication Act                                                                                                    | ivity Security Settings Developers | Upgrade now | Sasikala |
|----------------------------------------------------------------------------------------------------|----------------------------------------|----------------------------------------------------------------------------------------------------|------------------------------------|-------------|----------|
| Configuration     Portal       Display Name     Openid Connect (OIDC)       Visible in portal     Visible in portal                                                                                                    | App Listing /<br>Add OpenId Connect (O | OIDC)                                                                                                    |                                    | Cancel      | Save     |
| Retargular icon   • Updad an icon with an aspect-ratio of 2.4.1 at   • Updad an icon with an aspect-ratio of 2.4.1 at   • Updad an icon wi | Configuration                          | Portal<br>Display Name<br>Denich Connect (DIDC)<br>Usible in portal<br>Construction<br>Presengular Iron<br>Presengular Iron<br>Preseng | Square Icon                        |             |          |

The Add OpenId Connect (OIDC) screen appears.

- c In the **Display Name** text box, enter the name for your application (for example, VCO) and click **Save**.
- d On the **Configuration** tab, enter the redirect URI that VCO uses as the callback endpoint and click **Save**.

In the VCO application, at the bottom of the **Authentication** screen, you can find the redirect URL link. Ideally, the VCO redirect URL will be in this format: https://<VCO URL>/ login/ssologin/openidCallback.

| onelogin Users A                        | pplications Devices Authentication Activity Security Settings Developers                                                                                                    | Upgrade now 💿 Sasikala |
|-----------------------------------------|----------------------------------------------------------------------------------------------------|------------------------|
| Applications /<br>OpenId Connect (OIDC) |                                                                                                    | More Actions 👻 Save    |
| Info                                    | Application details                                                                                                    |                        |
| Configuration                           | Login Url                                                                                                    |                        |
| Parameters                              |                                                                                                    |                        |
| Rules                                   | Redirect URI's                                                                                                    |                        |
| SSO                                     | https://< <u>VC0</u> URL>/login/ssologin/openidCallback                                                                                                    |                        |
| Access                                  |                                                                                                    |                        |
| Users                                   |                                                                                                    |                        |
| Privileges                              | ① After the user is authenticated we only allow redirects back to entries on this comma (or new-line) separated list of urls, and HTTPS is required.<br>http://localhost is permitted for development purposes only and should not be used in production. |                        |

e On the **Parameters** tab, under **OpenId Connect (OIDC)**, double click **Groups**.

The Edit Field Groups popup appears.

| Edit Field Groups                                |                       |             |   |
|--------------------------------------------------|-----------------------|-------------|---|
| Name                                             |                       |             |   |
| Groups                                           |                       |             |   |
|                                                  |                       |             |   |
| /alue                                            | _                     |             |   |
| Select Groups 👻 Add                              |                       |             |   |
| Added Items                                      |                       |             |   |
| Default if no value selected                     |                       |             |   |
| User Roles                                       |                       |             | * |
| No transform (Single value output)               | •                     |             |   |
| (i) This value will be used if no value has been | selected in the table | above       |   |
|                                                  |                       |             |   |
|                                                  |                       |             |   |
|                                                  |                       | O a sea a l | 0 |

- f Configure User Roles with value "--No transform--(Single value output)" to be sent in groups attribute and click **Save**.
- g On the **SSO** tab, from the **Application Type** drop-down menu, select **Web**.

h From the **Authentication Method** drop-down menu, select **POST** as the Token Endpoint and click **Save**.

Also, note down the Client Credentials (Client ID and Client Secret) to be used during the SSO configuration in VCO.

| onelogin Users                         | Applications Devices Authentication Activity Security Settings Developers                                                                                                    | Upgrade now 💽 Sasikala |
|----------------------------------------|----------------------------------------------------------------------------------------------------|------------------------|
| Applications /<br>OpenId Connect (OIDC | c)                                                                                                    | More Actions 👻 Save    |
| Info                                   | Enable OpenID Connect                                                                                                    |                        |
| Configuration                          | Client ID                                                                                                    |                        |
| Parameters                             | 14d05920-8c0c-0137-20f5-0a84509636a0151851                                                                                                    |                        |
| Rules                                  | Client Secret                                                                                                    |                        |
| l sso                                  | le de la constante de la constante |                        |
| Access                                 | Show client secret   Regenerate client secret OpenID Provider Configuration information                                                                                                    |                        |
| Users                                  |                                                                                                    |                        |
| Privileges                             | Application Type                                                                                                    |                        |
|                                        | Application Type                                                                                                    |                        |
|                                        | Web •                                                                                                    |                        |
|                                        |                                                                                                    |                        |
|                                        |                                                                                                    |                        |
|                                        | Token Endpoint                                                                                                    |                        |
|                                        | Authentication Method                                                                                                    |                        |
|                                        | POST                                                                                                    |                        |

i On the **Access** tab, choose the roles that will be allowed to login and click **Save**.

| onelogin                            | Users      | Applications                     | Devices                             | Authentication            | Activity        | Security        | Settings | Developers |
|-------------------------------------|------------|----------------------------------|-------------------------------------|---------------------------|-----------------|-----------------|----------|------------|
| Applications /<br>OpenId Conr       | nect (OIDC | ;)                               |                                     |                           |                 |                 |          |            |
| Info<br>Configuration<br>Parameters |            | Policy<br>By default<br>- None - | all your users v                    | rill be using this policy | o log into this | арр             |          |            |
| Rules<br>SSO<br>Access              |            | Role-ba:<br>Do you kno           | <b>sed policy</b><br>ow you can set | a policy for a certain ro | e? Add role     | specific policy |          |            |
| Users<br>Privileges                 |            | Roles                            |                                     |                           |                 |                 |          |            |
|                                     |            | Default                          |                                     | 🗸 SU                      | peruser         |                 | <b>*</b> |            |

- **3** To add roles and users to your VCO application:
  - a Click Users > Users and select a user.
  - b On the **Application** tab, from the **Roles** drop-down menu, on the left, select a role to be mapped to the user.
  - c Click Save Users.

### Results

You have completed setting up an OIDC-based application in OneLogin for SSO.

### What to do next

Configure Single Sign On in VCO.

### Create a New Role in OneLogin

To create a new role, perform the steps on this procedure.

### Procedure

- 1 Click Users > Roles.
- 2 Click New Role.
- **3** Enter a name for the role.

When you first set up a role, the **Applications** tab displays all the apps in your company catalog.

4 Click an application to select it and click **Save** to add the selected apps to the role.

### Create a New User in OneLogin

To create a new user, perform the steps on this procedure.

### Procedure

1 Click Users > Users > New User.

The **New User** screen appears

2 Enter all the mandatory details such as first name, last name, and email ID of the user and click **Save User**.

### Configure Pingldentity for Single Sign On

To set up an OpenID Connect (OIDC)-based application in Pingldentity for Single Sign On (SSO), perform the steps on this procedure.

### Prerequisites

Ensure you have a PingOne account to sign in.

**Note** Currently, VeloCloud Orchestrator (VCO) supports PingOne as the Identity Partner (IDP); however, any PingIdentity product supporting OIDC can be easily configured.

### Procedure

1 Log in to your PingOne account as an Admin user.

The **PingOne** home screen appears.

- **2** To create a new application:
  - a In the upper navigation bar, click **Applications**.

| PingC | Dne             |                     | DASHBOARD  |              | USERS    | SETUP   | ACCOUNT | ?    | Sasikala Chandran | Sign Off |
|-------|-----------------|---------------------|------------|--------------|----------|---------|---------|------|-------------------|----------|
|       | My Applications | Application Catalog | PingID SDK | Applications | OAuth Se | ettings |         |      |                   |          |
|       | My Applicatio   | ons                 |            |              |          |         |         |      |                   |          |
|       | Q Search        |                     |            |              |          |         |         | + A0 | dd Application    |          |
|       |                 |                     |            |              | v        |         |         |      | 1 Showing         |          |
|       | VCO             |                     |            |              |          |         |         |      |                   |          |

b On the My Applications tab, select OIDC and then click Add Application.

Add OIDC Application 1 PROVIDE DETAILS ABOUT YOUR APPLICATION APPLICATION NAME VeloOrchestrator SHORT DESCRIPTION Orchestrator for VMware SD CATEGORY @ Information Technology ~ ADD APPLICATION GRAPHICS Maximum size is 1MB JPEG, JPG, GP, PNG Cancel Next 2 AUTHORIZATION SETTINGS 3 SSO FLOW AND AUTHENTICATION SETTINGS DEFAULT USER PROFILE ATTRIBUTE CONTRACT 5 CONNECT SCOPES 6 ATTRIBUTE MAPPING

The Add OIDC Application pop-up window appears.

- c Provide basic details such as name, short description, and category for the application and click **Next**.
- d Under **AUTHORIZATION SETTINGS**, select **Authorization Code** as the allowed grant types and click **Next**.

Also, note down the Discovery URL and Client Credentials (Client ID and Client Secret) to be used during the SSO configuration in VCO.

e Under **SSO FLOW AND AUTHENTICATION SETTINGS**, provide valid values for Start SSO URL and Redirect URL and click **Next**.

In the VCO application, at the bottom of the **Configure Authentication** screen, you can find the redirect URL link. Ideally, the VCO redirect URL will be in this format: https://<VCO URL>/login/ssologin/openidCallback. The Start SSO URL will be in this format: https://<vco>/<domain name>/login/doEnterpriseSsoLogin.

- f Under **DEFAULT USER PROFILE ATTRIBUTE CONTRACT**, click **Add Attribute** to add additional user profile attributes.
- g In the **Attribute Name** text box, enter *group\_membership* and then select the **Required** checkbox, and select **Next**.

**Note** The group\_membership attribute is required to retrieve roles from PingOne.

- h Under **CONNECT SCOPES**, select the scopes that can be requested for your VCO application during authentication and click **Next**.
- i Under **Attribute Mapping**, map your identity repository attributes to the claims available to your VCO application.

**Note** The minimum required mappings for the integration to work are email, given\_name, family\_name, phone\_number, sub, and group\_membership (mapped to memberOf).

j Under **Group Access**, select all user groups that should have access to your VCO application and click **Done**.

The application will be added to your account and will be available in the **My Application** screen.

### Results

You have completed setting up an OIDC-based application in PingOne for SSO.

### What to do next

Configure Single Sign On in VCO.

### Create a New User Group in Pingldentity

To create a new user group, perform the steps on this procedure.

### Procedure

- 1 Click Users > User Directory.
- 2 On the Groups tab, click Add Group

The New Group screen appears.

3 In the Name text box, enter a name for the group and click Save.
# Create a New User in Pingldentity

To add a new user, perform the steps on this procedure.

#### Procedure

- 1 Click Users > User Directory.
- 2 On the Users tab, click the Add Users drop-down menu and select Create New User.

The **User** screen appears.

- **3** Enter all the mandatory details such as username, password, and email ID of the user.
- 4 Under Group Memberships, click Add.

The Add Group Membership pop-up window appears.

**5** Search and add the user to a group and click **Save**.

# Configure Azure Active Directory for Single Sign On

To set up an OpenID Connect (OIDC)-based application in Microsoft Azure Active Directory (AzureAD) for Single Sign On (SSO), perform the steps on this procedure.

## Prerequisites

Ensure you have an AzureAD account to sign in.

## Procedure

1 Log in to your Microsoft Azure account as an Admin user.

The Microsoft Azure home screen appears.

- **2** To create a new application:
  - a Search and select the Azure Active Directory service.

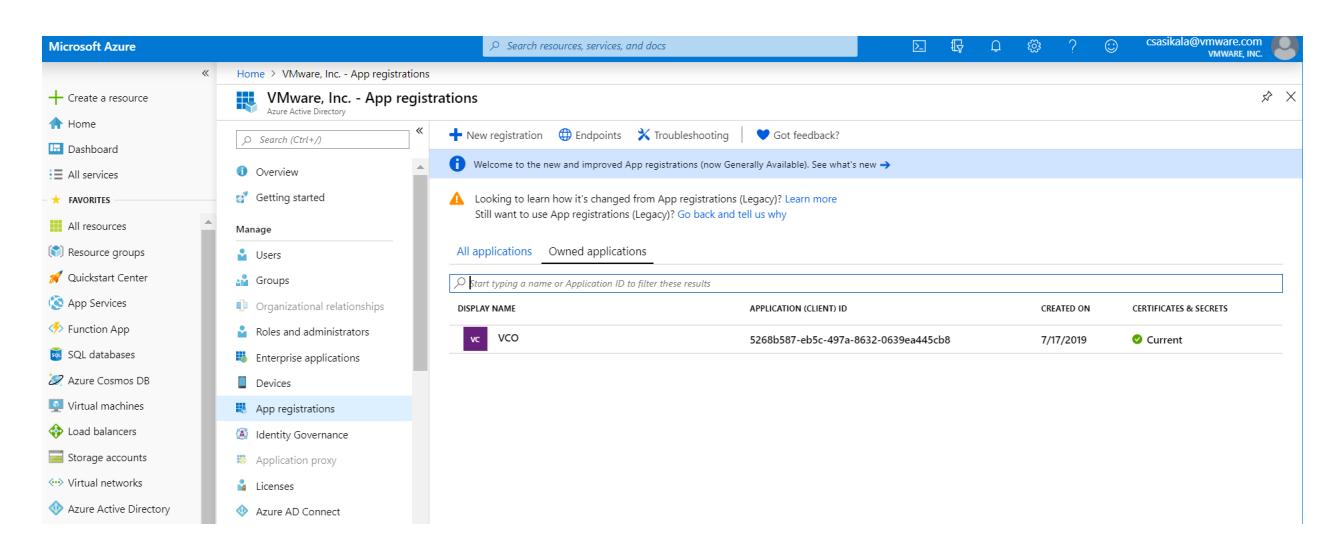

b Go to App registration > New registration.

The **Register an application** screen appears.

| * Name                                                                                                    |                                                                         |
|----------------------------------------------------------------------------------------------------|-------------------------------------------------------------------------|
| The user-facing display name for this application (this can be changed la                                                                                 | ter).                                                                   |
| vcd                                                                                                    |                                                                         |
|                                                                                                    |                                                                         |
| Supported account types                                                                                                    |                                                                         |
| Who can use this application or access this API?                                                                                                    |                                                                         |
| <ul> <li>Accounts in this organizational directory only (Velocloud Networks, I</li> </ul>                                                                 | ncit@velo)                                                              |
| <ul> <li>Accounts in any organizational directory</li> </ul>                                                                                              |                                                                         |
| Accounts in any organizational directory and personal Microsoft acc                                                                                       | ounts (e.g. Skype, Xbox, Outlook.com)                                   |
| tule and the second                                                                                                    |                                                                         |
| hep hie choose                                                                                                    |                                                                         |
|                                                                                                    |                                                                         |
| Redirect URI (optional)                                                                                                    |                                                                         |
| We'll return the authentication response to this URI after successfully aut<br>optional and it can be changed later, but a value is required for most aut | thenticating the user. Providing this now is<br>thentication scenarios. |
| Web  v e.g. https://myapp.com/auth                                                                                                    |                                                                         |

- c In the **Name** field, enter the name for your VeloCloud Orchestrator (VCO) application.
- d In the **Redirect URL** field, enter the redirect URL that your VCO application uses as the callback endpoint.

In the VCO application, at the bottom of the **Configure Authentication** screen, you can find the redirect URL link. Ideally, the VCO redirect URL will be in this format: https://<VCO URL>/login/ssologin/openidCallback.

Register

e Click Register.

Your VCO application will be registered and displayed in the **All applications** and **Owned applications** tabs. Make sure to note down the Client ID/Application ID to be used during the SSO configuration in VCO.

- f Click **Endpoints** and copy the well-known OIDC configuration URL to be used during the SSO configuration in VCO.
- g To create a client secret for your VCO application, on the **Owned applications** tab, click on your VCO application.
- h Go to Certificates & secrets > New client secret.

The Add a client secret screen appears.

| Home > Velocloud Networks, Incit@velo | - App registrations > VCO - Certificates & secrets                                                                                        |
|---------------------------------------|----------------------------------------------------------------------------------------------------|
| 🔶 VCO - Certificates & secre          | its                                                                                                    |
| ♥<br>,⊃ Search (Ctrl+/) 《             | Add a client secret                                                                                                    |
| 😃 Overview                            | Description                                                                                                    |
| 🕰 Quickstart                          |                                                                                                    |
| Manage                                | Expires                                                                                                    |
| i Branding                            | In 1 year     In 2 years                                                                                                    |
| Authentication                        | O Never                                                                                                    |
| Certificates & secrets                |                                                                                                    |
| <ul> <li>API permissions</li> </ul>   | Add Cancel                                                                                                    |
| Expose an API                         |                                                                                                    |
| Owners                                | Client secrets                                                                                                    |
| 🔟 Manifest                            | A secret string that the application uses to prove its identity when requesting a token. Also can be referred to as application password. |
| Support + Troubleshooting             | + New client secret                                                                                                    |
| ★ Troubleshooting                     | DESCRIPTION EXPIRES VALUE                                                                                                    |
| New support request                   | No client secrets have been created for this application.                                                                                 |

i Provide details such as description and expiry value for the secret and click Add.

The client secret will be created for the application. Note down the new client secret value to be used during the SSO configuration in VCO.

j To configure permissions for your VCO application, click on your VCO application and go to **API permissions** > **Add a permission**.

Home > Velocloud Networks, Incit@velo - App registrations > VCO - API permissions Request API permissions Select an API , Search (Ctrl+/) Microsoft APIs APIs my organization uses My APIs API permissions Applications are authorized to use APIs by requesting permissions. These permissions show grant/deny access. Overview Commonly used Microsoft APIs duickstart Microsoft Graph 👚 💽 🖉 👘 🍝 🛤 + Add a permission Take advantage of the tremendous amount of data in Office 365, Enterprise Mobility + Security, and Windows 10. Access Azure AD, Excel, Intune, Outlook/Exchange, OneDrive, OneNote, SharePoint, Planner, and more through a single endpoint. Manage 💶 🥌 📭 🔹 🕸 API / PERMISSIONS NAME TYPE DESCRIPTION Branding Microsoft Graph (1) Authentication User.Read Delegated Sign in and re Certificates & secrets Azure Service Management Azure Storage • Dynamics 365 Business Central API permissions Programmatic access to much of the functionality available through the Azure oortal Programmatic access to data and functionality in Dynamics 365 Business Central These are the permissions that this application requests statically. You may also request user able permissions dynamically through code. See best practices for requesting permissions Secure, massively scalable object and data lake storage for unstructured and semi-structured data Expose an API Owners N OneNote intune Office 365 Management APIs Grant consent 11 Manifest Programmatic access to Intune data Retrieve information about user, admin, system, and policy actions and events from Office 365 and Azure AD activity Create and manage notes, lists, pictures, files, and more in OneNote notebooks To consent to permissions that require admin consent, please sign in with an account that is directory. Support + Troubleshooting X Troubleshooting Grant admin consent for Velocloud Networks, Incit@velo 3 New support request Power BI Service SharePoint Skype for Business Integrate real-time presence, secure messaging, calling, and conference capabilities remotely with SharePoint data Programmatic access to Dashboard resources such as Datasets. Tables, and Rows in Power BI

The Request API permissions screen appears.

- k Click **Microsoft Graph** and select **Application permissions** as the type of permission for your application.
- Under Select permissions, from the Directory drop-down menu, select
   Directory.Read.All and from the User drop-down menu, select User.Read.All.
- m Click Add permissions.

n To add and save roles in the manifest, click on your VCO application and from the application **Overview** screen, click **Manifest**.

A web-based manifest editor opens, allowing you to edit the manifest within the portal. Optionally, you can select **Download** to edit the manifest locally, and then use **Upload** to reapply it to your application.

| vcoapp - Manifest                                    |                                                                                                    |
|------------------------------------------------------|----------------------------------------------------------------------------------------------------|
| P Search (Cmd+/)                                     | K 🕞 Save 🗙 Discard 🕆 Upload 🞍 Download                                                                                                    |
| Cverview                                             | The editor below allows you to update this application by directly modifying its JSON representation. For more details, see: Understanding the Azure Active Directory application manifest. |
| Manage                                               | 1 {<br>2   "1d": "dfc24c21-e1Rb-4c4e-8265-9e93d6dd0fc2",<br>3   "acceptMappedClaims": mUl,                                                                                                  |
| <ul> <li>Branding</li> <li>Authentication</li> </ul> | 4 "accessTokenAcceptedVersion": null,<br>5 "madIns": [],<br>6 "mllomPublicClient": null,<br>7 "marine "Michiel 150 (5-300) Estational                                                       |
| 📍 Certificates & secrets                             | 8 "applotes" (0)                                                                                                    |
| API permissions                                      | 9 "oauth2AllowUrIPatMatching": false,<br>10 "createdDateTime": "2019-86-28708:02:212",                                                                                                    |
| Expose an API                                        | 11 "groupMenocraniz(Liss": null,<br>12 ""dentificar("is": [),                                                                                                    |
| 🗓 Owners                                             | 13 "informationalUrls": {<br>14 "ternsOfService": null,                                                                                                    |
| Roles and administrators (Previ                      | 15 "support': null,                                                                                                    |
| Manifest                                             | 17 "marketing": null<br>18 },                                                                                                    |

o In the manifest, search for the *appRoles* array and add one or more role objects as shown in the following example and click **Save**.

Sample role objects

```
{
            "allowedMemberTypes": [
                "User"
            ],
            "description": "Standard Admininstrator who will have sufficient privilege to
manage resource",
            "displayName": "Standard Admin",
            "id": "18fcaa1a-853f-426d-9a25-ddd7ca7145c1",
            "isEnabled": true,
            "lang": null,
            "origin": "Application",
            "value": "standard"
       },
        {
            "allowedMemberTypes": [
                "User"
            ],
            "description": "Super Admin who will have the full privilege on VCO",
            "displayName": "Super Admin",
            "id": "cd1d0438-56c8-4c22-adc5-2dcfbf6dee75",
            "isEnabled": true,
            "lang": null,
            "origin": "Application",
            "value": "superuser"
        }
```

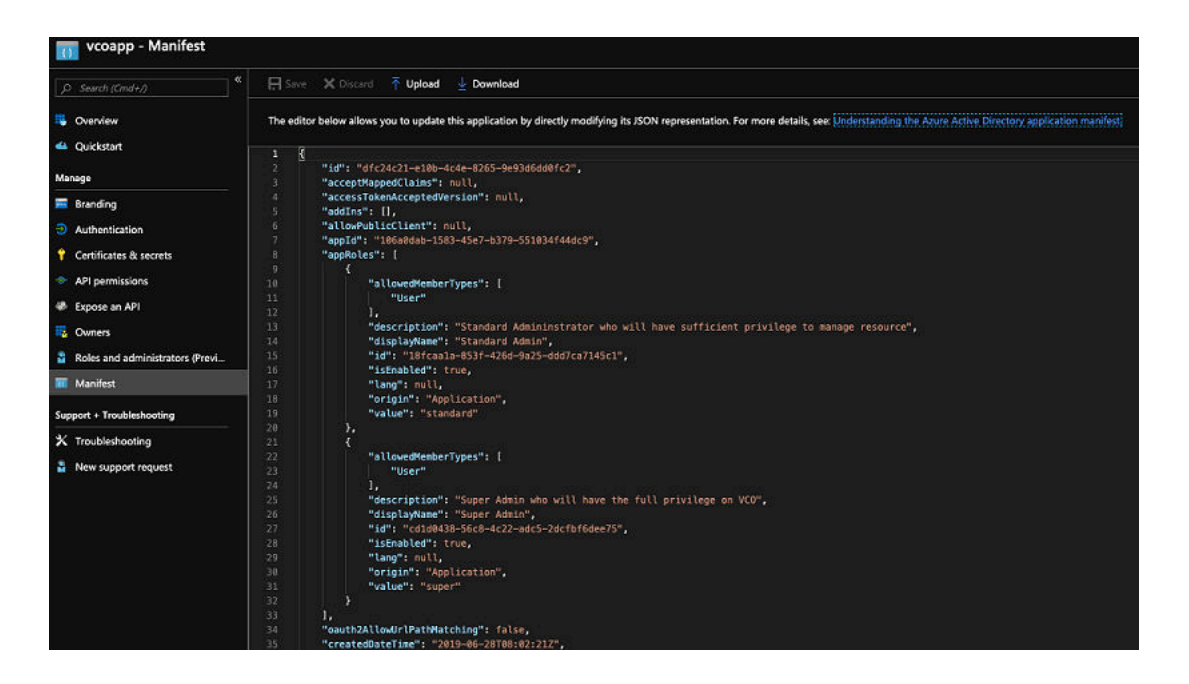

Note Make sure to set id to a newly generated GUID value.

- **3** To assign groups and users to your VCO application:
  - a Go to Azure Active Directory > Enterprise applications.
  - b Search and select your VCO application.
  - c Click **Users and groups** and assign users and groups to the application.
  - d Click Submit.

#### Results

You have completed setting up an OIDC-based application in AzureAD for SSO.

#### What to do next

Configure Single Sign On in VCO.

## Create a New Guest User in AzureAD

To create a new guest user, perform the steps on this procedure.

#### Procedure

- 1 Go to Azure Active Directory > Users > All users.
- 2 Click New guest user.

The New Guest User pop-up window appears.

3 In the **Email address** text box, enter the email address of the guest user and click **Invite**.

The guest user immediately receives a customizable invitation that lets them to sign into their Access Panel.

4 Guest users in the directory can be assigned to apps or groups.

# Configure VMware CSP for Single Sign On

To configure VMware Cloud Services Platform (CSP) for Single Sign On (SSO), perform the steps on this procedure.

### Prerequisites

Sign in to VMware CSP console (staging or production environment) with your VMware account ID. If you are new to VMware Cloud and do not have a VMware account, you can create one as you sign up. For more information, see How do I Sign up for VMware CSP section in Using Vmware Cloud documentation.

#### Procedure

1 Contact the VMware SD-WAN Support Provider for receiving a Service invitation URL link to register your VCO application to VMware CSP. For information on how to contact the Support Provider, see https://kb.vmware.com/s/article/53907 and https://www.vmware.com/ support/contacts/us\_support.html.

Your Support Provider will create and share:

- a Service invitation URL that needs to be redeemed to your Customer organization
- a Service definition uuid and Service role name to be used for Role mapping in Orchestrator
- **2** Redeem the Service invitation URL to your existing Customer Organization or create a new Customer Organization by following the steps in the UI screen.

You need to be a Organization Owner to redeem the Service invitation URL to your existing Customer Organization.

**3** After redeeming the Service invitation, when you sign in to VMware CSP console, you can view your application tile under **My Services** area in the **Vmware Cloud Services** page.

The Organization you are logged into is displayed under your username on the menu bar. Make a note of the Organization ID by clicking on your username, to be used during Orchestrator configuration. A shortened version of the ID is displayed under the Organization name. Click the ID to display the full Organization ID.

Log in to VMware CSP console and create an OAuth application. For steps, see Use OAuth
2.0 for Web Apps. Make sure to set Redirect URI to the URL displayed in Configure
Authentication screen in VCO.

Once OAuth application is created in VMware CSP console, make a note of IDP integration details such as Client ID and Client Secret. These details will be needed for SSO configuration in Orchestrator.

- **5** Log in to your VCO application as Super Admin user and configure SSO using the received IDP integration details as follows.
  - a Click Administration > System Settings

The System Settings screen appears.

b Click the **General Information** tab and in the **Domain** text box, enter the domain name for your enterprise, if it is not already set.

**Note** To enable SSO authentication for the VCO, you must set up the domain name for your enterprise.

- c Click the **Authentication** tab and from the **Authentication Mode** drop-down menu, select **SSO**.
- d From the Identity Provider template drop-down menu, select VMwareCSP.
- e In the **Organization Id** text box, enter the Organization ID (that you have noted down in Step 3) in the following format: /csp/gateway/am/api/orgs/<full organization ID>
- f In the **OIDC well-known config URL** text box, enter the OpenID Connect (OIDC) configuration URL (https://console.cloud.vmware.com/csp/gateway/am/api/.well-known/ openid-configuration) for your IDP.

The VCO application auto-populates endpoint details such as Issuer, Authorization Endpoint, Token Endpoint, and User Information Endpoint for your IDP.

- g In the **Client Id** text box, enter the client ID that you have noted down from the OAuth application creation step.
- h In the **Client Secret** text box, enter the client secret code that you have noted down from the OAuth application creation step.
- i To determine user's role in VCO, select either **Use Default Role** or **Use Identity Provider Roles**.
- j On selecting the **Use Identity Provider Roles** option, in the **Role Attribute** text box, enter the name of the attribute set in the VMware CSP to return roles.
- k In the **Role Map** area, map the VMwareCSP-provided roles to each of the VCO roles, separated by using commas.

Roles in VMware CSP will follow this format: external/<service definition uuid>/<service role name mentioned during service template creation>. Use the same Service definition uuid and Service role name that you have received from your Support Provider.

6 Click **Save Changes** to save the SSO configuration.

7 Click **Test Configuration** to validate the entered OpenID Connect (OIDC) configuration.

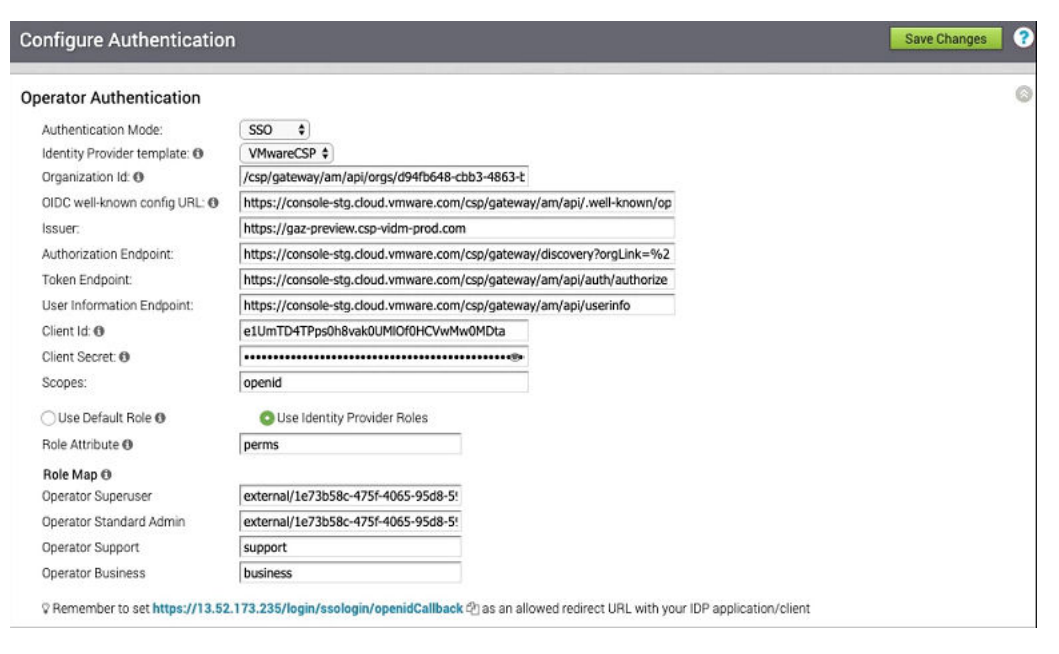

The user is navigated to the VMware CSP website and allowed to enter the credentials. On IDP verification and successful redirect to VCO test call back, a successful validation message will be displayed.

#### Results

You have completed integrating VCO application in VMware CSP for SSO and can access the VCO application logging in to the VMware CSP console.

#### What to do next

 Within the organization, manage users by adding new users and assigning appropriate role for the users. For more information, see Manage Users.

# **Configure Edge Licensing**

# 13

Partner Superusers, Partner Standard Administrators, Partner Business Specialist, and Partner Customer Support users can assign and manage license types to Enterprise customers.

This chapter includes the following topics:

- Edge Licenses and License Types
- Generate an Edge Licensing Report

# Edge Licenses and License Types

This section provides an overview of Edge Licenses.

# **Enabling the Edge License Feature**

Operators enable the Edge License feature for partners. If the Edge License feature is not enabled, contact your Operator.

# Edge License Types

The Edge license type consists of the following attributes:

| Attribute                                     | Description                                      |
|-----------------------------------------------|--------------------------------------------------|
| Bandwidth                                     | 10M, 30M, 50M, 100M, 200M, 500M, 1G, 2G, 5G, 10G |
| Editions (from lowest level to highest level) | Standard, Enterprise, Premium                    |
| Region                                        | North America Europe Middle East, LATAM, APJC    |
| Term                                          | 1 Year, 3 Years, 5 Years                         |

# Edge License Type Catalog

Partner Superusers, Partner Standard Administrators, Partner Business Specialist, and Partner Customer Support can assign license types to Enterprise customers from a catalog of 270 license types. These users will get access to the catalog of 270 license types automatically during a VCO installation or when upgrading to the 3.3 release. These license types will be displayed in the **Edge Licensing** screen. To use the Edge License feature, the above-mentioned users must enable the Edge License system property.

# Considerations for Assigning Edge License Types

**Note** Assigning a license type to an Edge does NOT change or limit the functionality of the Edge in anyway. The Edge License feature does NOT enforce license types on to the Edge, but merely introduces the ability to attach license types. The intent is to ensure license types can be attached to Edges and can be reported when necessary.

| Issue                              | Considerations                                                                                                    |
|------------------------------------|----------------------------------------------------------------------------------------------------|
| Mixing License Types               | <ul> <li>Standard License Type: No mixing of license types</li> <li>Enterprise License Type: Can mix with the Premium license type</li> <li>Premium License Type: Can mix with the Enterprise license type</li> </ul> |
| Upgrading an Edge<br>license Types | <ul><li>A Standard license type can be upgraded to an Enterprise or Premium license type</li><li>An Enterprise license type can be upgraded to a Premium license type</li></ul>                                       |
| Downgrading License<br>Types       | <ul><li>License Types cannot be downgraded.</li><li>Once a higher edition license type is assigned, it cannot be downgraded to a lower edition.</li></ul>                                                             |

When assigning Edge License Types, consider the following issues:

# Generate an Edge Licensing Report

Partner Superusers, Partner Standard Administrators, Partner Business Specialist, and Partner Customer Support users can generate a report listing both the number of license types that are assigned to Edges and Edges that do not have any license types assigned to them.

To generate a report:

**Note** Partners on-boarding new customers will be able to assign a license type to every customer.

To generate an Edge Licensing Report:

- 1 From the VCO navigation panel, go to **Administration > Edge Licensing**.
- 2 From the Edge Licensing screen, click the Report button.

| Edg   | je Licensing                  |             |             |              |              |                |               |                | Report           | • |
|-------|-------------------------------|-------------|-------------|--------------|--------------|----------------|---------------|----------------|------------------|---|
| Searc | h                             | Cols × Rese | t View 2 Re | efresh 📥 CSV |              |                |               | D              | splay 270 items. |   |
|       | Name                          | Term        | Band        | Edition      | Region       | Partners Assig | Customers Ass | Edges Assigned | Activated Edg    | , |
|       | PREMIUM   1 Gbps   Asia Pacif | 12 mo       | 1 Gbps      | Premium      | Asia Pacific | 3 View         | 4 View        | 4              |                  | * |
|       | ENTERPRISE   1 Gbps   Asia P  | 12 mo       | 1 Gbps      | Enterprise   | Asia Pacific | 9 View         | 27 View       | 15             |                  |   |

The Excel spreadsheet report automatically downloads.

# Install the VeloCloud Partner Gateway

14

This document describes the steps needed to install and deploy VeloCloud Gateway (VCG) as a Partner Gateway. It also covers how to configure the VRF/VLAN and BGP configuration necessary on the VeloCloud Orchestrator (VCO).

This chapter includes the following topics:

- Installation Overview
- Hypervisor Minimum Hardware Requirements
- VeloCloud Gateway Installation Procedures
- Post-Installation Tasks
- Upgrade VeloCloud Gateway
- Custom Configurations
- SNMP Integration
- Custom Firewall Rules

# Installation Overview

This section provides an overview of VeloCloud Partner Gateway installation.

# **About Partner Gateways**

Partner Gateways are Gateways tailored to an on-premise operation in which the Gateway is installed and deployed with two interfaces.

- One interface is facing the private and/or public WAN network and is dedicated to receiving VCMP encapsulated traffic from the remote edges, as well as standard IPsec traffic from non-VeloCloud sites.
- Another interface is facing the datacenter and provides access to resources or networks attached to a PE router, which the Partner Gateway is connected to. The PE router typically affords access to shared managed services that are extended to the branches, or access to a private (MPLS / IP-VPN) core network in which individual customers are separated.

# What's Provided?

The following distributions are provided:

| Provided | Description               | Example                                   |
|----------|---------------------------|-------------------------------------------|
| VMware   | Gateway OVA package.      | velocloud-vcg-2.4.0-R24-20170428-GA.ova   |
| KVM      | Gateway qcow2 disk image. | velocloud-vcg-2.4.0-R24-20170428-GA.qcow2 |

# Hypervisor Minimum Hardware Requirements

The VeloCloud Gateway runs on a standard hypervisor (KVM or VMware ESXi).

# **Minimum Server Requirements**

To run the hypervisor:

- 10 Intel CPU's at 2.0 Ghz or higher. The CPU must support the AES-NI, SSSE3, SSE4 and RDTSC instruction sets.
- 20+ GB (16 GB is required for VC Gateway VM memory)
- 100 GB magnetic or SSD based, persistent disk volume
- 2 x 1 Gbps (or higher) network interface. The physical NIC card should use the Intel 82599/82599ES chipset (for SR-IOV & DPDK support).

# **Reference Hardware Specifications:**

| Hardware                            | Specification                                                                                   |
|-------------------------------------|-------------------------------------------------------------------------------------------------|
| HP DL380G9                          | http://www.hp.com/hpinfo/newsroom/press_kits/2014/ComputeEra/<br>HP_ProLiantDL380_DataSheet.pdf |
| NIC card with 82599/82599ES chipset | https://www.hpe.com/h20195/v2/GetPDF.aspx/c04111506.pdf                                         |

# Supported Hypervisor Versions

| Hypervisor | Supported Versions                                                                                             |
|------------|----------------------------------------------------------------------------------------------------|
| VMware     | ESXi 5.5U3 or later. In order to use SR-IOV, the vCenter and the vSphere Enterprise Plus license are required. |
| KVM        | Ubuntu 14.04 LTS and 16.04 LTS                                                                                 |

# VCG Virtual Hardware Specification

For VMware, the OVA already specifies the minimum virtual hardware specification. For KVM, an example XML file will be provided. The minimum virtual hardware specifications are:

8 vCPUs

- 8 GB of memory
- Minimum of 2 vNICs:
  - One vNIC is the public (outside) interface, which must be an untagged interface.
  - One vNIC is the private (inside) interface that must be tagged. This is the interface facing the PE router or L3 switch.
- Optional vNIC (if a separate management/OAM interface is required)
- 32 GB of virtual disk

# **Firewall/NAT Requirements**

**Note** These requirements apply if the VeloCloud Gateway is deployed behind a Firewall and/or NAT device.

- The firewall needs to allow outbound traffic from the VeloCloud Gateway to TCP/443 (for communication with VeloCloud Orchestrator).
- The firewall needs to allow inbound traffic from the Internet to UDP/2426 (VCMP), UDP/ 4500, and UDP/500. If NAT is not used, then the firewall needs to also allow IP/50 (ESP).
- If NAT is used, the above ports must be translated to an externally reachable IP address. Both the 1:1 NAT and port translations are supported.

# Git Repository with Templates and Samples

The following Git repository contains templates and samples.

```
git clone https://bitbucket.org/velocloud/deployment.git
```

# VeloCloud Gateway Installation Procedures

This section describes the VeloCloud Gateway installation procedures.

In general, installing the VCG involves the following steps:

- 1 Create VCG on VCO and make a note of the activation key.
- 2 Configure VCG on VCO.
- 3 Create the cloud-init file.
- 4 Create the VM in VMware or KVM.
- 5 Boot the VCG VM and ensure the VCG cloud-init initializes properly. At this stage, the VCG should already activate itself against the VCO.
- 6 Verify connectivity and disable cloud-init.

**Important** VCG supports both the virtual switch and SR-IOV. This guide specifies the SR-IOV as an optional configuration step.

# **Pre-Installation Considerations**

The VeloCloud Partner Gateway provides different configuration options. The worksheet below should be prepared before the installation of the Gateway.

This section explains this worksheet.

## Worksheet

| VCG                             | Version                                                                                                    |  |  |  |  |
|---------------------------------|----------------------------------------------------------------------------------------------------|--|--|--|--|
|                                 | <ul> <li>OVA/QCOW2 file location</li> </ul>                                                                                                    |  |  |  |  |
|                                 | <ul> <li>Activation Key</li> </ul>                                                                                                    |  |  |  |  |
|                                 | <ul> <li>VCO (IP ADDRESS/vco-fqdn-hostname)</li> </ul>                                                                                                    |  |  |  |  |
|                                 | <ul> <li>Hostname</li> </ul>                                                                                                    |  |  |  |  |
| Hypervisor address/cluster name | Address/Cluster name                                                                                                    |  |  |  |  |
| Storage                         | Root volume datastore (>40GB recommended)                                                                                                    |  |  |  |  |
|                                 | <b>Note</b> It is recommended that on a Partner Gateway Host, the free disk space in the /tmp/partition directory is at least twice the size of memory (RAM). |  |  |  |  |
| CPU Allocation                  | CPU Allocation for KVM/VMware.                                                                                                    |  |  |  |  |
| Installation Selections         | DPDK—This is optional and enabled by default for higher throughput. If you choose to disable DPDK, contact VMware Customer Support.                           |  |  |  |  |
| OAM Network ( <b>Optional</b>   | ■ DHCP                                                                                                    |  |  |  |  |
| See Custom                      | OAM IPv4 Address                                                                                                    |  |  |  |  |
| <b>Configurations</b> )         | OAM IPv4 Netmask                                                                                                    |  |  |  |  |
|                                 | DNS server - primary                                                                                                    |  |  |  |  |
|                                 | DNS server - secondary                                                                                                    |  |  |  |  |
|                                 | Static Routes                                                                                                    |  |  |  |  |
| ETHO – Internet Facing          | IPv4 Address                                                                                                    |  |  |  |  |
| Network                         | IPv4 Netmask                                                                                                    |  |  |  |  |
|                                 | IPv4 Default gateway                                                                                                    |  |  |  |  |
|                                 | DNS server - primary                                                                                                    |  |  |  |  |
|                                 | DNS server - secondary                                                                                                    |  |  |  |  |
| Handoff (ETH1) - Network        | MGMT VRF IPv4 Address                                                                                                    |  |  |  |  |
|                                 | MGMT VRF IPv4 Netmask                                                                                                    |  |  |  |  |
|                                 | <ul> <li>MGMT VRF IPv4 Default gateway</li> </ul>                                                                                                    |  |  |  |  |
|                                 | DNS server - primary                                                                                                    |  |  |  |  |
|                                 | DNS server - secondary                                                                                                    |  |  |  |  |
|                                 | <ul> <li>Handoff ( QinQ (0x8100), QinQ (0x9100), none, 802.1Q, 802.1ad)</li> </ul>                                                                            |  |  |  |  |
|                                 | C-TAG                                                                                                    |  |  |  |  |
|                                 | ■ S-TAG                                                                                                    |  |  |  |  |

| Console access                                                     | <ul> <li>Console_Password</li> <li>SSH:</li> <li>Enabled (yes/no)</li> <li>SSH public key</li> </ul>                                                                                                    |
|--------------------------------------------------------------------|----------------------------------------------------------------------------------------------------|
| NTP ( <b>Optional see Custom</b><br><b>Configuration Section</b> ) | <ul> <li>Public NTP:</li> <li>server 0.ubuntu.pool.ntp.org</li> <li>server 1.ubuntu.pool.ntp.org</li> <li>server 2.ubuntu.pool.ntp.org</li> <li>server 3.ubuntu.pool.ntp.org</li> <li>Internal NTP server - 1</li> <li>Internal NTP server - 2</li> </ul> |

## VCG Section

Most of the VCG section is self-explanatory.

- VCG Version Should be same or lower than VCO
  - OVA/QCOW2 file location Plan ahead the file location and disk allocation
  - Activation Key
  - VCO (IP ADDRESS/vco-fqdn-hostname)
  - Hostname Valid Linux Hostname "RFC 1123"

# Creating a Gateway and Getting the Activation Key

1 Go to **Operator > Gateway Pool** and create a new VeloCloud Gateway pool. For running VeloCloud Gateway in the Service Provider network, check the **Allow Partner Gateway** checkbox. This will enable the option to include the partner gateway in this gateway pool.

| Name:               | My Gateway Pool |  |
|---------------------|-----------------|--|
| Description:        |                 |  |
| Allow Partner Gatev | ways:           |  |
| Allow Partner Gatev | ways: 📝         |  |

2 Go to **Operator > Gateway** and create a new gateway and assign it to the pool. The IP address of the gateway entered here must match the **public IP address** of the gateway. If unsure, you can run curl ipinfo.io/ip from the VCG which will return the public IP of the VCG.

# **Create New Gateway**

| Properties            |                     |               |
|-----------------------|---------------------|---------------|
| * Gateway Name:       | My Gateway #1       |               |
| * IP Address:         | 192.168.150.100     |               |
| Service State:        | In Service 🗘        |               |
| Initial Gateway Pool: | My Gateway Pool \$  |               |
| Site Contact          |                     |               |
| * Name:               | John Doe            |               |
| * Email:              | ohn.doe@example.com |               |
|                       |                     |               |
|                       |                     |               |
|                       |                     | Create Cancel |

3 Make a note of the activation key and add it to the worksheet.

| This Gateway has been provisioned with activation key Y4RN-YWPX-49K8-543X. |
|----------------------------------------------------------------------------|
| Configure Gateways ><br>My Gateway #1                                      |
|                                                                            |

## Enable Partner Gateway Mode

1 Go to **Operator > Gateways** and select the VeloCloud Gateway. Check the **Partner Gateway** checkbox to enable the Partner Gateway.

| <sup>Gateways ⊳</sup><br>SP-VCG1                       |                                                                           |                                                                         |                                                                       | Save Changes |
|--------------------------------------------------------|---------------------------------------------------------------------------|-------------------------------------------------------------------------|-----------------------------------------------------------------------|--------------|
| Properties<br>* Name:<br>Description:<br>Gateway Roles | SP-VCG1 Control Plane Data Plane Plane Partner Gateway Secure VPN Gateway | Service State:<br>Status<br>IP Address:<br>Gateway Authentication Mode: | In Service<br>Never Activated<br>216.1.183.11<br>Certificate Optional | 0            |

There are additional parameters that can be configured. The most common are the following:

## Advertise 0.0.0.0/0 with no encrypt

| Cubasta          |                        |      |           |          |                       |  |
|------------------|------------------------|------|-----------|----------|-----------------------|--|
| Subnets.         | Subnets                | Cost | Encrypt @ | Hand Uff | Description           |  |
|                  | 0.0.0/0                | 0    |           |          | aii subnets           |  |
|                  | 34.236.74.211/3.       | 0    |           |          | Description (optional |  |
| CMP Probes and P | ing Responders Setting | s    |           |          |                       |  |
|                  | rohe Enabled: @        |      |           |          |                       |  |
| ICMP Failover P  |                        |      |           |          |                       |  |

This option will enable the Partner Gateway to advertise a path to Cloud traffic for the SAAS Application. Since the Encrypt Flag is off, it will be up to the customer configuration on the business policy to use this path or not.

The second recommend option is to advertise the VCO IP as a /32 with encrypt

| atic Houtes 🕕                        |                       |      |           |          |                       |                     |  |  |
|--------------------------------------|-----------------------|------|-----------|----------|-----------------------|---------------------|--|--|
| Subnets:                             | Subnets               | Cost | Encrypt 🕲 | Hand Off | Description           |                     |  |  |
|                                      | 0.0.0/0               | 0    |           | NAT \$   | all subnets           | -+                  |  |  |
|                                      | 34.236.74.211/3       | 0    |           | NAT \$   | Description (optional | $ \bigcirc \oplus $ |  |  |
|                                      |                       |      |           |          |                       |                     |  |  |
| AP Probes and Pi                     | ing Responders Settin | gs   |           |          |                       |                     |  |  |
| MP Probes and Pi<br>ICMP Failover Pr | ing Responders Settin | gs   |           |          |                       | •                   |  |  |

This will force the traffic that is sent from the Edge to the VCO to take the Gateway Path. This is recommended since it introduces predictability to the behavior that the VCE takes to reach the VCO.

## Networking

**Important** The following procedure and screenshots focus on the most common deployment, which is the 2-ARM installation for the Gateway. The addition of an OAM network is considered in the section titled, OAM Interface and Static Routes.

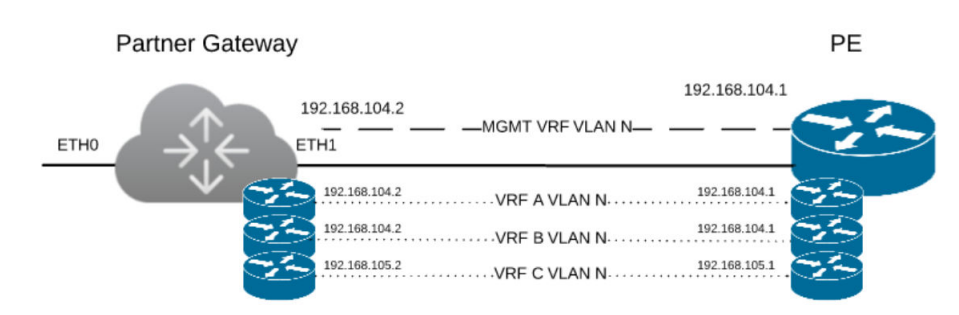

The diagram above is a representation of the VeloCloud Gateway in a 2-ARM deployment. In this example, we assume ethO is the interface facing the public network (Internet) and eth1 is the interface facing the internal network (handoff or VRF interface).

**Note** A **Management VRF** is created on the VCG and is used to send a periodic ARP refresh to the default gateway IP to check that the handoff interface is physically up and speed ups the failover time. It is recommended that a dedicated VRF is set up on the PE router for this purpose. Optionally, the same management VRF can also be used by the PE router to send an IP SLA probe to the VCG to check for VCG status (VCG has a stateful ICMP responder that will respond to ping only when its service is up). If a dedicated Management VRF is not set up, then you can use one of the customer VRFs as a Management VRF, although this is not recommended.

For the Internet Facing network, you only need the basic network configuration.

ETHO – Internet Facing Network 

IPv4\_Address

- IPv4\_Netmask
- IPv4\_Default\_gateway
- DNS\_server\_primary
- DNS\_server\_secondary

For the Handoff interface, you must know which type of handoff you want to configure and the Handoff configuration for the Management VRF.

ETH1 – HANDOFF Network 
MGMT\_IPv4\_Address

- MGMT\_IPv4\_Netmask
- MGMT\_IPv4\_Default gateway
- DNS\_Server\_Primary
- DNS\_Server\_Secondary
- Handoff (QinQ (0x8100), QinQ (0x9100), none, 802.1Q, 802.1ad)
- C\_TAG\_FOR\_MGMT\_VRF
- S\_TAG\_FOR\_MGMT\_VRF

## **Console Access**

- Console access 
  Console\_Password
  - SSH:
    - Enabled (yes/no)
    - SSH public key

In order to access the Gateway, a console password and/or a SSH public key must be created.

## **Cloud-Init Creation**

The configuration options for the gateway that we defined in the worksheet are used in the cloud-init configuration. The cloud-init config is composed of two main configuration files, the metadata file and the user-data file. The meta-data contains the network configuration for the Gateway, and the user-data contains the Gateway Software configuration. This file provides information that identifies the instance of the VeloCloud Gateway being installed.

Below are the templates for both Meta\_data and User\_data files.

Fill the templates with the information in the worksheet. All #\_VARIABLE\_# need to be replaced, also check any #ACTION#

**Important** The template assumes you are using static configuration for the interfaces. It also assumes that you are either using SR-IOV for all interfaces or none. See section titled, OAM - SR-IOV with vmxnet3 or SR-IOV with VIRTIO for this. The templates are also available in the git repository at: git clone https://bitbucket.org/velocloud/deployment.git It is recommended that you get the templates from repository instead of copying and pasting from this document. https://bitbucket.org/velocloud/deployment

meta-data file:

instance\_id: #\_Hostname\_#
local-hostname: #\_Hostname\_#

```
network-interfaces: |
  auto eth0
      iface eth0 inet static
         address #_IPv4_Address_#
        mac_address #_mac_Address_#
         netmask #_IPv4_Netmask_#
         gateway #_IPv4_Gateway_#
         dns-nameservers
            #_DNS_server_primary_#
            #_DNS_server_secondary_#
  auto eth1
      iface eth1 inet static
        metric '13'
         address #_MGMT_IPv4_Address_#
         mac_address #_MGMT_mac_Address_#
         netmask #_MGMT_IPv4_Netmask_#
         gateway #_MGMT_IPv4_Gateway_#
         dns-nameservers
            #_DNS_server_primary_#
            #_DNS_server_secondary_#
```

user-data file:

```
#cloud-config
hostname: #_Hostname_#
password: #_Console_Password_#
chpasswd:
    expire: false
ssh_authorized_keys:
    - #_SSH_public_Key_#
ssh_pwauth: true
```

```
velocloud:
 vcg:
   activation_code: #_Activation_Key_#
   vco: #_VCO_#
runcmd:
  - "echo \"[]\" > /opt/vc/etc/vc_blocked_subnets.json"
  - "sed -iorig \"s/wan=\\\".*/wan=\\\"eth0 eth1\\\"/\" /etc/config/gatewayd-tunnel"
 - /var/lib/cloud/scripts/per-boot/config_gateway
  - "sleep 10"
  - "/opt/vc/bin/vc_procmon restart"
write_files:
   content: |
        #!/usr/bin/python
        import json
        ### EDIT GATEWAYD ###
       with open("/etc/config/gatewayd", "r") as jsonFile:
          data = json.load(jsonFile)
        data["global"]["vcmp.interfaces"] = ["eth0"]
        data["global"]["wan"] = ["eth1"]
        # NOTE FOR HAND OFF IT CAN BE "QinQ (0x8100)" "QinQ (0x9100)" "none" "802.1Q" "802.1ad"
        data["vrf_vlan"]["tag_info"][0]["mode"] = "#_Handoff_"
        data["vrf_vlan"]["tag_info"][0]["interface"] = "eth1"
        data["vrf_vlan"]["tag_info"][0]["c_tag"] = "#_C_TAG_FOR_MGMT_VRF_#"
        data["vrf_vlan"]["tag_info"][0]["s_tag"] = "#_S_TAG_FOR_MGMT_VRF_"
       with open("/etc/config/gatewayd", "w") as jsonFile:
          jsonFile.write(json.dumps(data,sort_keys=True,indent=4, separators=(",", ": ")))
        ### EDIT DPDK ###
        with open("/opt/vc/etc/dpdk.json", "r") as jsonFile:
          data = json.load(jsonFile)
        #SET 0 or 1 for enabled or DISABLED example data["dpdk_enabled"] = 0
        data["dpdk_enabled"] = #_DKDP_ENABLED_(1)_OR_DISABLED_(0)_#
       with open("/opt/vc/etc/dpdk.json", "w") as jsonFile:
          jsonFile.write(json.dumps(data,sort_keys=True,indent=4, separators=(",", ": ")))
    path: /var/lib/cloud/scripts/per-boot/config_gateway
    permissions: "0755"
final_message: "==== Cloud-init completed ===="
```

power\_state: condition: true

```
delay: "+1"
message: "Bye Bye"
mode: reboot
timeout: 30
```

#### Important

- VMware recommends to have a proper fully qualified domain name (FQDN) configured for all
  production Orchestrators so proper TLS certificates may be issued for them.
- If activation using the Orchestrator's IP address is the only option, use the following example which instructs the Edge to bypass TLS verification.

```
commands.getoutput("/opt/vc/bin/ activate.py -s myvco.example.com -i #_activation_key_#")
```

 This configuration is not recommended for production use and we highly encourage you to reactivate against the Orchestrator's hostname at the soonest possible.

**Note** Always validate user-data and metadata, using http://www.yamllint.com/ for example. -The metadata should also be a valid network configuration under the network-interface section, this section will be the /etc/network/interfaces once the cloud-init completes. - Sometimes when working with the Windows/Mac copy paste feature, there is a danger of introducing Smart Quotes which can corrupt the files. **Run this to make sure you are smart quote free** 

sed s/[""]/'"'/g /tmp/user-data > /tmp/user-data\_new

## **Create ISO File**

Once you have completed your files, they need to be packaged into an ISO image. This ISO image is used as a virtual configuration CD with the virtual machine. This ISO image, called vcg01-cidata.iso, is created with the following command on a Linux system:

genisoimage -output vcg01-cidata.iso -volid cidata -joliet -rock user-data meta-data

If you are on a MAC OSX, use the command below instead:

mkisofs -output vcg01-cidata.iso -volid cidata -joliet -rock {user-data,meta-data}

This iso file which we will call #CLOUD\_INIT\_ISO\_FILE# is going to be used in both OVA and VMware installations.

## Install VeloCloud Gateway

This section describes how to install VeloCloud Gateway on VMware and KVM.

KVM provides multiple ways to provide networking to virtual machines. VMware SD-WAN recommends the following options:

- SR-IOV
- Linux Bridge

OpenVSwitch Bridge

If you decide to use SR-IOV mode, enable SR-IOV on KVM and VMware. For steps, see:

- Enable SR-IOV on KVM
- Enable SR-IOV on VMware (Optional)

To install VeloCloud Gateway:

- On KVM, see Install VeloCloud Gateway on KVM.
- On VMware, see Install VeloCloud Gateway on VMware.

## Enable SR-IOV on VMware (Optional)

This section describes how to enable SR-IOV on VMware. This step is optional.

#### Prerequisites

This requires a specific NIC card. As of today, only the following chipset is certified by VeloCloud to work with the VCG.

- Intel 82599/82599ES
- X550 (under experimenting as this requires the latest Intel ixgbevf driver on the VCG VM and Malicious Driver Detection disabled on the ESXi host ixgbe driver)

#### Instructions to Enable SR-IOV

To enable SR-IOV on VMware:

1 Make sure that your NIC card supports SR-IOV. Check the VMware Hardware Compatibility List (HCL) at https://www.vmware.com/resources/compatibility/search.php? deviceCategory=io

Brand Name: Intel

I/O Device Type: Network

Features: SR-IOV

VMware Compatibility Guide

| What are you looking for: 10 Devic | 05                                     | <ul> <li>Compatibility Guides</li> </ul> |                  | Current Repults: |
|------------------------------------|----------------------------------------|------------------------------------------|------------------|------------------|
| Product Release Version:           | I/O Device Type:                       | Features:                                | VID :            |                  |
| All                                | Al                                     | All                                      | AI               | :                |
| ESX 6.5 U1                         | Block                                  | 512e                                     |                  |                  |
| ESXI 6.5                           | FC                                     | DIF/DIX ( Type 1)                        | DID :            |                  |
| ESX 6.0 U3                         | FCoE CNAs                              | GENEVE-Offload                           | Al               | •                |
| ESXI 6.0 U2                        | Hardware Acceleration                  | IPv6                                     |                  |                  |
| ESXI 6.0 UI                        | Infiniband                             | NetDump.                                 | SVID :           |                  |
|                                    | Memory Channel Attached Storage (MCAS) | RSS                                      | AI               | 6                |
| Brand Name :                       | NVMe                                   | Secondary LUNID (Enables VVois)          |                  |                  |
| IBM                                | Network                                | SR-IOV                                   | Max SSID:        |                  |
| 115.047                            | PATA                                   | Supports RoCE v1                         | AI               | •                |
| (mail)                             | SAS                                    | Supports RoCE v2                         |                  |                  |
| Inventec Corp                      |                                        |                                          | Posted Date Rang | ec :             |
| ISCSI Software Initiator           | Driver Types:                          | Driver Model:                            | Al               |                  |
|                                    | AI                                     | All                                      |                  |                  |
| Keyword:                           | Partner Async                          | native                                   |                  |                  |
|                                    | VMware Inbox                           | vmklinux                                 |                  |                  |

The following VMware KB article provides details of how to enable SR-IOV on the supported NIC: https://kb.vmware.com/s/article/2038739

2 Once you have a support NIC card, go to the specific VMware host, select the **Configure** tab, and then choose **Physical adapters**.

| н                        | Physical adap  | pters             |                   |          |                   |                         |                       |               |            |  |
|--------------------------|----------------|-------------------|-------------------|----------|-------------------|-------------------------|-----------------------|---------------|------------|--|
| • Storage                | 1 9 9          | h-                |                   |          |                   |                         |                       | Q FI          | ller       |  |
| Storage Adapters         | Device         | Actual Speed      | Configured Speed  | Dailth   | MAC Address       | Observed IP ranges      | Wake on LAN Supported | SR-IOV Status | BR-IOV VPs |  |
| Storage Devices          | vmnic1         | Down              | Auto negotiate    | -        | 00:25:90:8e:aa:56 | No networks             | Yes                   | Not supported | -          |  |
| Datastores               | Intel Corpora  | tion 1350 Gigabi  | Network Connectio | n        |                   |                         |                       |               |            |  |
| Host Cache Configuration | 💓 vmnic2       | 1000 Mb           | Auto negotiate    | vSwitch0 | 00:25:90:fb:98:0c | 0.0.0.1-255.255.255.25. | Yes                   | Disabled      | -          |  |
| Protocol Endpoints       | 💓 vmnic3       | Down              | Auto negotiate    | vSwitch1 | 00:25:90:fb:98:0d | No networks             | No                    | Disabled      | -          |  |
| Networking               | Intel(R) Ether | rnet Controller 1 | 0G X550T          |          |                   |                         |                       |               |            |  |
| Virtual switches         | vmnio4         | 1000 Mb           | Auto negotiate    | -        | a0:36:91:d3:72:ba | 172.16.4.4-172.16.4.4   | No                    | Disabled      | -          |  |
| VMkernel adapters        |                |                   |                   | -        |                   |                         |                       |               |            |  |
| Physical adapters        |                |                   |                   |          |                   |                         |                       |               |            |  |
| TCP/IP configuration     |                |                   |                   |          |                   |                         |                       |               |            |  |
| Advanced                 |                |                   |                   |          |                   |                         |                       |               |            |  |
| Virtual Machines         |                |                   |                   |          |                   |                         |                       |               |            |  |
| VM Startup/Shutdown      |                |                   |                   |          |                   |                         |                       |               |            |  |
| Agent VM Settings        |                |                   |                   |          | No items a        | selected                |                       |               |            |  |
| Swap file location       |                |                   |                   |          |                   |                         |                       |               |            |  |
| Default VM Competibility |                |                   |                   |          |                   |                         |                       |               |            |  |
| Dustern                  |                |                   |                   |          |                   |                         |                       |               |            |  |
| - System -               |                |                   |                   |          |                   |                         |                       |               |            |  |
| Licensing                |                |                   |                   |          |                   |                         |                       |               |            |  |

- 3 Select **Edit Settings**. Change **Status** to **Enabled** and specify the number of virtual functions required. This number varies by the type of NIC card.
- 4 Reboot the hypervisor.

| Configured speed, Duplex:                | Auto negotiate                         |                      |
|------------------------------------------|----------------------------------------|----------------------|
| R-IOV                                    |                                        |                      |
| CD IOV is a technology that al           | laura autificia datual as              | ashinsa              |
| SR-IUV is a technology that al           | COLLIC PRODUCTION OF THE PRODUCTION OF |                      |
| to use the same PCI device as            | a virtual pass-through                 | achines<br>device.   |
| to use the same PCI device as            | s a virtual pass-through               | acrimes<br>n device. |
| to use the same PCI device as<br>Status: | Enabled                                | n device.            |

5 If SR-IOV is successfully enabled, the number of Virtual Functions (VFs) will show under the particular NIC after ESXi reboots.

| Physical adap  | iters            |                     |                 |                   |                        |                       |               |                   |    |
|----------------|------------------|---------------------|-----------------|-------------------|------------------------|-----------------------|---------------|-------------------|----|
| 2 6 0          | -                |                     |                 |                   |                        |                       | Q Fil         | ter               | •  |
| Device         | Actual Speed     | Configured Speed    | Switch          | MAC Address       | Observed IP ranges     | Wake on LAN Supported | SR-IOV Status | SR-IOV VFs        | ٦- |
| Intel(R) Ether | net Controller 1 | 0G X550T            |                 |                   |                        |                       |               |                   | Т  |
| vmnic4         | 1000 Mb          | Auto negotiate      | -               | a0:36:9f:d3:72:ba | 172.16.4.4-172.16.4.4  | No                    | Enabled       | 63 (61 currently. |    |
| Intel Corpora  | tion 1350 Gigabi | t Network Connectio | n               |                   |                        |                       |               |                   |    |
| vmnic2         | 1000 Mb          | Auto negotiate      | vSwitch0        | 00:25:90:fb:98:0c | 0.0.0.1-255.255.255.25 | Yes                   | Disabled      | -                 |    |
| vmnic3         | Down             | Auto negotiate      | vSwitch1        | 00:25:90:fb:98:0d | No networks            | No                    | Disabled      | -                 |    |
| QLogic Corp    | oration NetXtren | me II BCM57810 10 G | igabit Ethernet |                   |                        |                       |               |                   |    |
| vmnic0         | Down             | Auto negotiate      | -               | 00:25:90:8e:aa:54 | No networks            | Yes                   | Not supported | -                 | ٣  |

## Install VeloCloud Gateway on VMware

This section describes how to install the VCG OVA on VMware.

**Important** When you are done with the OVA installation, DO NOT start the VM until you have the cloud-init iso file and mount as CD-ROM to the VCG VM. Otherwise, you will need to redeploy the VM again.

To install the VCG OVA on VMware:

1 Select the ESXi host, go to **Actions**, and then **Deploy OVF Template**. Select the VCG OVA file provided by VeloCloud and click **Next**.

| Select template          | Select template                                                                                                    |
|--------------------------|----------------------------------------------------------------------------------------------------|
| Select name and location | Select an OVF template.                                                                                                    |
| Select a resource        | Enter a URL to download and install the OVF package from the Internet, or browse to a location accessible from your computer, such |
| Review details           | as a local hard drive, a network share, or a CD/DVD drive.                                                                         |
| Select storage           | OURL                                                                                                    |
| Ready to complete        |                                                                                                    |
|                          | • Local file                                                                                                    |
|                          | Browse 1 file(s) selected, click Next to validate                                                                                  |
|                          | Use multiple selection to select all the files associated with an OVF template (.ovfvmdk. etc.)                                    |

Review the template details in Step 4 (**Review details**) of the **Deploy OVA/OVF Template** wizard as shown in the image below.

| 8 | Deploy OVF Template                                         |                                |                                                        | ? H |
|---|-------------------------------------------------------------|--------------------------------|--------------------------------------------------------|-----|
| 2 | 1 Select template     Revi       2 Select name and location | iew details<br>fy the template | details.                                               |     |
| ~ | 3 Select a resource Pro                                     | oduct                          | VeloCloud VCC                                          |     |
|   | 4 Review details Ver                                        | rsion                          | 3.0.0-91-R30-20170828-GA                               |     |
|   | 5 Select storage Ver                                        | ndor                           | VeloCloud Networks, Inc.                               |     |
|   | 6 Select networks Pu                                        | blisher                        | ③ No certificate present                               |     |
|   | 7 Customize template Do                                     | wnload size                    | 638.8 MB                                               |     |
|   | 8 Ready to complete Siz                                     | te on disk                     | 1.9 GB (thin provisioned)<br>32 GB (thick provisioned) |     |
|   |                                                             |                                |                                                        |     |

2 For the Select networks step, the OVA comes with two pre-defined networks (vNICs).

| NIC                                                              | Descriptio                                                                                                    | 'n                                                                                                    |                                                                                                    |                                                                                                    |                                                                                                    |                                                                                                    |
|------------------------------------------------------------------|----------------------------------------------------------------------------------------------------|----------------------------------------------------------------------------------------------------|----------------------------------------------------------------------------------------------------|----------------------------------------------------------------------------------------------------|----------------------------------------------------------------------------------------------------|----------------------------------------------------------------------------------------------------|
| nside                                                            | This is the<br>vNIC is nor<br>configurat                                                                                                    | vNIC facing the PE rou<br>rmally bound to a port<br>ion).                                                                                                    | uter and is use<br>group that do                                                                                                    | d for handoff traffic to<br>es a VLAN pass-throu                                                                                                    | o the MPLS PE (<br>ugh (VLAN=409                                                                                                    | or L3 switch. This<br>15 in vswitch                                                                                                    |
| Dutside                                                          | This is the different p                                                                                                    | vNIC facing the Intern<br>ortgroup from the Insi                                                                                                    | et. This vNIC e<br>ide vNIC.                                                                                                    | expects a non-tagged                                                                                                    | L2 frame and is                                                                                                    | normally bound to a                                                                                                    |
| Deploy OVF Te                                                    | emplate                                                                                                    |                                                                                                    |                                                                                                    |                                                                                                    | (?)                                                                                                    |                                                                                                    |
| 1 Select temp<br>2 Select name                                   | late<br>and location                                                                                                    | Select networks<br>Select a destination network for each so                                                                                                    | ource network.                                                                                                    |                                                                                                    |                                                                                                    |                                                                                                    |
| 3 Select a res                                                   | ource                                                                                                    | Source Network                                                                                                    |                                                                                                    | Destination Network                                                                                                    |                                                                                                    |                                                                                                    |
| 4 Review deta                                                    | ils                                                                                                    | Inside                                                                                                    |                                                                                                    | PASSTHROUGH                                                                                                    | •                                                                                                    |                                                                                                    |
| 5 Select stora                                                   | ge                                                                                                    | Outside                                                                                                    |                                                                                                    | PE1-INTERNET-VLAN                                                                                                    | •                                                                                                    |                                                                                                    |
| 6 Select networks<br>7 Customize template<br>8 Ready to complete |                                                                                                    |                                                                                                    |                                                                                                    |                                                                                                    |                                                                                                    |                                                                                                    |
|                                                                  | PARE PROVIDENTS OF THE PROVIDENT OF THE PROVIDENT OF THE | Philo     Description       nside     This is the vNIC is noi configurat       Dutside     This is the different p       Deploy OVF Template     I Select template       2 Select name and location     3 Select a resource       4 Review details     5 Select storage       6 Select networks     7 Customize template       8 Ready to complete | NIC       Description         Inside       This is the vNIC facing the PE rol vNIC is normally bound to a port configuration).         Dutside       This is the vNIC facing the Intern different portgroup from the Insi         Deploy OVF Template       Select networks         1 Select template       Select a resource         2 Select a resource       Select a destination network for each science         4 Review details       Select networks         5 Select storage       Outside         6 Select networks       Outside         7 Customize template       Inside         8 Ready to complete       Inside | PNIC       Description         Inside       This is the VNIC facing the PE router and is use vNIC is normally bound to a portgroup that do configuration).         Dutside       This is the VNIC facing the Internet. This vNIC endifferent portgroup from the Inside vNIC.         Deploy OVF Template       Select networks         1 Select template       Select a destination network for each source network.         2 Select a resource       Select a destination network for each source network.         3 Select a resource       Select networks         6 Select networks       Outside         7 Customize template       Outside | NIC       Description         Inside       This is the vNIC facing the PE router and is used for handoff traffic to vNIC is normally bound to a portgroup that does a VLAN pass-throu configuration).         Dutside       This is the vNIC facing the Internet. This vNIC expects a non-tagged different portgroup from the Inside vNIC.         Deploy OVF Template       Select networks         1 Select template       Select networks         2 Select a resource       Select a destination network for each source network.         3 Select a resource       Destination Network         4 Review details       Select networks         5 Select networks       PASSTHROUGH         6 Select networks       PE1-INTERNET-VLAN | NIC       Description         Inside       This is the VNIC facing the PE router and is used for handoff traffic to the MPLS PE or VNIC is normally bound to a portgroup that does a VLAN pass-through (VLAN=409 configuration).         Dutside       This is the VNIC facing the Internet. This vNIC expects a non-tagged L2 frame and is different portgroup from the Inside vNIC.         Deploy OVF Template       Image: Configuration network for each source network.         Select networks       Select a destination network for each source network.         Select a resource       Image: Configure template         Select storage       Outside         Select networks       Pestination Network         Select networks       Pestination Network         Select storage       Outside         Select networks       Pestination Network         Ready to complete       Image: Complete |

3 For the Customize template step, do not change anything. This is when you use vApp to configure the VM. We will not use vApp in this example. Click **Next** to continue with deploying the OVA.

| 1 Select template                                                           | Customize template<br>Customize the deployment prope | rties of this software solution.                                                                                                    |
|-----------------------------------------------------------------------------|------------------------------------------------------|----------------------------------------------------------------------------------------------------|
| <ul> <li>2 Select name and location</li> <li>3 Select a resource</li> </ul> | All properties have valid value                      | es Show next Collapse a                                                                                                    |
| 4 Review details                                                            | ✓ Velocloud properties                               | 20 settings                                                                                                    |
| 5 Select storage                                                            | Untitled property                                    | Specifies the hostname for the appliance                                                                                                    |
| 6 Select networks                                                           |                                                      | vcg                                                                                                    |
| 7 Customize template<br>8 Ready to complete                                 | A Unique Instance ID for this instance               | Specifies the instance id. This is required and used to determine if the machine should take "first boot" actions<br>id-ovf                                                                                                    |
|                                                                             | Activation code                                      | Appliance activation code                                                                                                    |
|                                                                             | DNS1 IP address                                      | DNS1 IP address<br>8.8.8.8                                                                                                    |
|                                                                             | DNS2 IP address                                      | DNS2 IP address<br>8.8.4.4                                                                                                    |
|                                                                             | Default User's password                              | If set, the default user's password will be set to this value to allow password based login. The<br>password will be good for only a single login. If set to the string 'RANDOM' then a random<br>password will be generated, and written to the console. |

4 Once the VM is successfully deployed, return to the VM and click **Edit Settings** . Two vNICs are created with adapter type = vmxnet3.

| 💼 sp-30-vcg1 - Edit Settings                                                                                                    | tings                         |          |  |  |  |
|----------------------------------------------------------------------------------------------------|-------------------------------|----------|--|--|--|
| Virtual Hardware VM Options                                                                                                    | SDRS Rules vApp Options       |          |  |  |  |
| ▶ 🔲 CPU                                                                                                    | 8 🔹 🕞                         | <b>^</b> |  |  |  |
| F Memory                                                                                                    | 8192 <b>•</b> MB <b>•</b>     |          |  |  |  |
| ▶ → Hard disk 1                                                                                                    | 32 <b>A</b> GB <b>V</b>       |          |  |  |  |
| ▹ G SCSI controller 0                                                                                                    | LSI Logic Parallel            |          |  |  |  |
| ✓ Image: which we have a standard the standard term of the standard term of term of term of t | PE1-INTERNET-VLAN             |          |  |  |  |
| Status                                                                                                    | Connect At Power On           |          |  |  |  |
| Adapter Type                                                                                                    | VMXNET 3                      |          |  |  |  |
| DirectPath I/O                                                                                                    | ✓ Enable                      | ::       |  |  |  |
| MAC Address                                                                                                    | 00:50:56:9c:32:45 Automatic 🖵 |          |  |  |  |
| ✓ Metwork adapter 2                                                                                                    | PASSTHROUGH                   |          |  |  |  |
| Status                                                                                                    | Connect At Power On           |          |  |  |  |
| Adapter Type                                                                                                    | VMXNET 3                      |          |  |  |  |
| DirectPath I/O                                                                                                    | ✓ Enable                      |          |  |  |  |
| MAC Address                                                                                                    | 00:50:56:9c:c8:56 Automatic - |          |  |  |  |
| ▶                                                                                                    | Client Device                 |          |  |  |  |
| Video card                                                                                                    | Specify custom settings       |          |  |  |  |
| SATA controller 0                                                                                                    |                               |          |  |  |  |
| New device:                                                                                                    | Select Add                    |          |  |  |  |
| Compatibility: ESXi 5.5 and later                                                                                                    | (VM version 10) OK            | Cancel   |  |  |  |

5 (Optional for SR-IOV) This step is required only if you plan to use SR-IOV. Because the OVA by default creates the two vNICs as vmxnet3, we will need to remove the two vNICs and readd them as SR-IOV.

| CPU               | 8 8192                  | • 0                 |
|-------------------|-------------------------|---------------------|
| Memory            | 8192                    |                     |
|                   |                         | ▼ MB ▼              |
| Hard disk 1       | 32                      | GB V                |
| SCSI controller 0 | LSI Logic Parallel      |                     |
| Network adapter   | 1 Device will be remove | oved                |
| Network adapter   | 2 Device will be remov  | oved                |
|                   | Client Device           | Connect             |
| Video card        | Specify custom setti    | tings               |
| SATA controller 0 |                         |                     |
| WMCI device       |                         |                     |
| Other Devices     |                         |                     |
| Upgrade           | Schedule VM Con         | mpatibility Upgrade |

When adding the two new SR-IOV vNICs, use the same portgroup as the original two vmxnet3 vNICs. Make sure the **Adapter Type** is **SR-IOV passthrough**. Select the correct physical port to use and set the **Guest OS MTU Change** to **Allow**. After you add the two vNICs, click **OK**.

| /irtual Hardware        | VM Options     | SDRS Rules                                      | vApp Options                                                |                                                          |                                                    |                    |  |
|-------------------------|----------------|-------------------------------------------------|-------------------------------------------------------------|----------------------------------------------------------|----------------------------------------------------|--------------------|--|
| 📃 *New Netwo            | 🗾 *New Network |                                                 | NET-VLAN                                                    | -                                                        |                                                    | 4                  |  |
| Status                  | Status         |                                                 | t Power On                                                  |                                                          |                                                    |                    |  |
| Adapter Type            |                | SR-IOV pas                                      | SR-IOV passthrough                                          |                                                          |                                                    |                    |  |
|                         |                | To power guest me                               | r on the VM with semory.                                    | SR-IOV passthro                                          | ough, reserve                                      | all                |  |
|                         |                | Some op<br>devices a<br>taking/res<br>possible. | erations are unav<br>are present. Susp<br>storing snapshots | vailable when SF<br>ending, migratin<br>of the virtual m | R-IOV passthro<br>g with vMotion<br>achine are not | ough<br>n, or<br>t |  |
| Physical Function       |                | vmnic4 0000                                     | 0:03:00.0   Intel(R                                         | .) Et 🛛 🕶                                                |                                                    |                    |  |
| MAC Address             |                |                                                 |                                                             | A                                                        | utomatic 🛛 🗕                                       | )                  |  |
| Guest OS MTU Change (*) |                | Allow                                           |                                                             | •                                                        |                                                    |                    |  |
| Mew Network             |                | PASSTHRO                                        | UGH                                                         | -                                                        |                                                    | :                  |  |
| Status                  |                | Connect At Power On                             |                                                             |                                                          |                                                    |                    |  |
| Adapter Type            | 9              | SR-IOV pas                                      | sthrough                                                    | -                                                        |                                                    |                    |  |
|                         |                | To power guest me                               | r on the VM with semory.                                    | SR-IOV passthro                                          | ough, reserve                                      | all                |  |
|                         |                | Some op<br>devices a<br>taking/res<br>possible. | erations are unav<br>are present. Susp<br>storing snapshots | vailable when SF<br>ending, migratin<br>of the virtual m | R-IOV passthm<br>g with vMotion<br>achine are not  | ough<br>n, or<br>t |  |
| New d                   | levice:        | Netwo                                           | ork                                                         | ▼ Add                                                    |                                                    |                    |  |

6 Because VCG is a real-time application, you need to configure the Latency Sensitivity to High. For more information about how to configure the VM for real-time application, see https://www.vmware.com/content/dam/digitalmarketing/vmware/en/pdf/techpaper/latencysensitive-perf-vsphere55-white-paper.pdf.

| Virtual Hardware VM Options      | SDRS Rules                                                                                    | vApp Options                                                                                                    |
|----------------------------------|-----------------------------------------------------------------------------------------------|----------------------------------------------------------------------------------------------------|
| VMware Tools                     | Ex                                                                                            | pand for VMware Tools settings                                                                                                    |
| Power management                 | Ex                                                                                            | pand for power management settings                                                                                                    |
| <ul> <li>Boot Options</li> </ul> | Ex                                                                                            | pand for boot options                                                                                                    |
| Encryption                       | Ex                                                                                            | pand for encryption settings                                                                                                    |
| - Advanced                       |                                                                                               |                                                                                                    |
| Settings                         | Disable a                                                                                     | acceleration                                                                                                    |
| Debugging and statistics         | Run norma                                                                                     | ally 🔹                                                                                                    |
| Swap file location               | Default     Use the     machine                                                               | settings of the cluster or host containing the virtual                                                                                                    |
|                                  | Virtual m<br>Store the<br>machine                                                             | nachine directory<br>e swap files in the same directory as the virtual                                                                                                    |
|                                  | <ul> <li>Datastor</li> <li>Store the used for same direction of visib performance.</li> </ul> | e specified by host<br>s wap files in the datastore specified by the host to be<br>swap files. In tho possible, store the swap files in the<br>rectory as the virtual machine. Using a datastore that is<br>le to both hosts during vMotion might affect the vMotion<br>ance for the affected virtual machines. |
| Configuration Parameters         |                                                                                               | Edit Configuration                                                                                                    |
| Latency Sensitivity              | High                                                                                          | ▼ 1 A Check CPU reservation 1                                                                                                    |

7 Refer to *Cloud-init Creation*. The Cloud-init file is packaged as a CD-ROM (iso) file. You need to mount this file as a CD-ROM.

**Note** You must upload this file to the datastore.

| 🗗 sp-30-vcg1 - Edit Settings |                                    | e) h |
|------------------------------|------------------------------------|------|
| Virtual Hardware VM Options  | SDRS Rules vApp Options            |      |
| F 🔲 CPU                      | 8                                  |      |
| Memory                       | 8192 <b>v</b> MB <b>v</b>          |      |
| Hard disk 1                  | 32 GB V                            |      |
| SCSI controller 0            | LSI Logic Parallel                 |      |
| Network adapter 1            | VM Network                         |      |
| ▶ 📻 SR-IOV network adapter 1 | ▲ PE1-INTERNET-VLAN                |      |
| ▶ 📻 SR-IOV network adapter 2 | A PASSTHROUGH                      |      |
| ✓                            | Datastore ISO File                 |      |
| Status                       | Connect At Power On                |      |
| CD/DVD Media                 | [datastore1] iso/sp-30-vcg1 Browse |      |
| Device Mode                  | Emulate CD-ROM -                   |      |
| Virtual Device Node          | SATA controller 0 × SATA(0:0) ×    |      |
| Video card                   | Specify custom settings            |      |

8 Start the VM.

# Enable SR-IOV on KVM

This section describes how to enable the SR-IOV on KVM.

To enabling the SR-IOV on KVM:

1 Enable SR-IOV in BIOS. This will be dependent on your BIOS. Login to the BIOS console and look for SR-IOV Support/DMA. You can verify support on the prompt by checking that Intel has the correct cpu flag.

cat /proc/cpuinfo | grep vmx

2 Add the options on Bboot.

GRUB\_CMDLINE\_LINUX="intel\_iommu=on"

(in /etc/default/grub)

- a After this, use the Run command: update-grub and update-initramfs -u.
- b Reboot
- c Make sure iommu is enabled.

```
velocloud@KVMperf3:~$ dmesg | grep -i IOMMU
  [ 0.000000] Command line: BOOT_IMAGE=/vmlinuz-3.13.0-107-generic root=/dev/mapper/qa--
multiboot--002--vg-root ro intel_iommu=on splash quiet vt.handoff=7
  [ 0.000000] Kernel command line: BOOT_IMAGE=/vmlinuz-3.13.0-107-generic root=/dev/mapper/qa--
multiboot--002--vg-root ro intel_iommu=on splash quiet vt.handoff=7
  [ 0.000000] Intel-IOMMU: enabled
  ...
  velocloud@KVMperf3:~$
```

3 Add the ixgbe Driver in Linux.

https://downloadcenter.intel.com/download/14687/Intel-Network-Adapter-Driver-for-PCle-Intel-10-Gigabit-Ethernet-Network-Connections-Under-Linux-

Download on left 5.2.1

- a Download ixgbe from intel. Follow compile options.
- b Configure ixgbe config (tar and sudo make install).

velocloud@KVMperf1:~\$ cat /etc/modprobe.d/ixgbe.conf

c If the file doesn't exist, create it.

```
options ixgbe max_vfs=32,32
options ixgbe allow_unsupported_sfp=1
options ixgbe MDD=0,0
blacklist ixgbevf
```

- d Remember to do update-initramfs -u and reboot.
- e Use modinfo to see if it is properly installed.

```
velocloud@KVMperf1:~$ modinfo ixgbe and ip link
filename: /lib/modules/4.4.0-62-generic/updates/drivers/net/ethernet/intel/ixgbe/ixgbe.ko
version: 5.0.4
```

license: GPL
description: Intel(R) 10GbE PCI Express Linux Network Driver
author: Intel Corporation, <linux.nics@intel.com>
srcversion: BA7E024DFE57A92C4F1DC93

After rebooting, you should see the interfaces.

## Install VeloCloud Gateway on KVM

This section describes how to install the VCG qcow on KVM.

#### **Pre-Installation Considerations**

KVM provides multiple ways to provide networking to virtual machines. The networking in libvirt should be provisioned before the VM configuration. There are multiple ways to configure networking in KVM. For a full configuration of options on how to configure Networks on libvirt, please see the following link:

#### https://libvirt.org/formatnetwork.html

From the full list of options, the following are recommended by VeloCloud:

- SR-IOV (This mode is required for the VCG to deliver the maximum throughput specified by VeloCloud)
- OpenVSwitch Bridge

#### Validating SR-IOV (Optional)

If you decided to use SR-IOV, you can quickly verify if your host machine has it enabled.

You can verify this by typing:

lspci | grep -i Ethernet

Verify that you have Virtual Functions:

01:10.0 Ethernet controller: Intel Corporation 82599 Ethernet Controller Virtual Function (rev 01)

If you decide to use SR-IOV mode, enable SR-IOV on KVM. To enable the SR-IOV on KVM, see Enable SR-IOV on KVM.

#### Installation Steps

- 1 Copy the QCOW and the Cloud-init files created in the Cloud-Init Creation section to a new empty directory.
- 2 Create the Network pools that you are going to use for the device. Provided below is a sample of a pool using SR-IOV and a sample of a pool using OpenVswitch.

#### Using SR-IOV

```
git ./vcq/templates/KVM_NETWORKING_SAMPLES/template_outside_sriov.xml
 <network>
   <name>public_interface</name> <!--This is the network name-->
   <forward mode='hostdev' managed='yes'>
      <pf dev='eth1'/> <!--Use the netdev name of your SR-IOV devices PF here\rightarrow
      <address type='pci' domain='0x0000' bus='0x06' slot='0x12' function='0x6'/>
      <address type='pci' domain='0x0000' bus='0x06' slot='0x13' function='0x0'/>
      <address type='pci' domain='0x0000' bus='0x06' slot='0x13' function='0x2'/>
   </forward>
 </network>
velocloud@KVMperf1:/images/automation/Local_Settings$ cat public.xml
<network>
   <name>public_interface</name>
                                  <!--This is the name of the network you created-->
  <forward mode='hostdev' managed='yes'>
    <pf dev='eth1'/>
                            <!--Use the netdev name of your SR-IOV devices PF here-->
  </forward>
</network>
velocloud@KVMperf1:/images/automation/Local_Settings$ virsh net-define public.xml
Network public_interface defined from public.xml
velocloud@KVMperf1:/images/automation/Local_Settings$ virsh net-autostart public_interface
Network public_interface marked as autostarted
velocloud@KVMperf1:/images/automation/Local_Settings$ virsh net-start public_interface
Network public_interface started
velocloud@KVMperf1:/images/automation/Local_Settings$ virsh net-list
Name
                     State
                               Autostart
                                             Persistent
default
                     active
                               yes
                                             yes
hole
                     active
                               no
                                             no
 lan
                     active
                                no
                                             no
                     active
ovs-net
                                no
                                             no
passthrough
                     active
                                no
                                             no
                     active
public_interface
                               yes
                                             yes
```

Create a network for inside\_interface.

git ./vcg/templates/KVM\_NETWORKING\_SAMPLES/template\_inside\_sriov.xml

#### Using OpenVSwitch

```
git ./vcg/templates/KVM_NETWORKING_SAMPLES/template_outside_openvswitch.xml
<?xml version="1.0" encoding="UTF-8"?>
<network>
   <name>public_interface</name>
  <!--This is the network name-->
   <model type="virtio" />
   <forward mode="bridge" />
   <bridge name="publicinterface" />
   <virtualport type="openvswitch" />
   <vlan trunk="yes">
      <tag id="50" />
      <!--Define all the VLANS for this Bridge -->
      <tag id="51" />
      <!--Define all the VLANS for this Bridge -->
   </vlan>
</network>
```

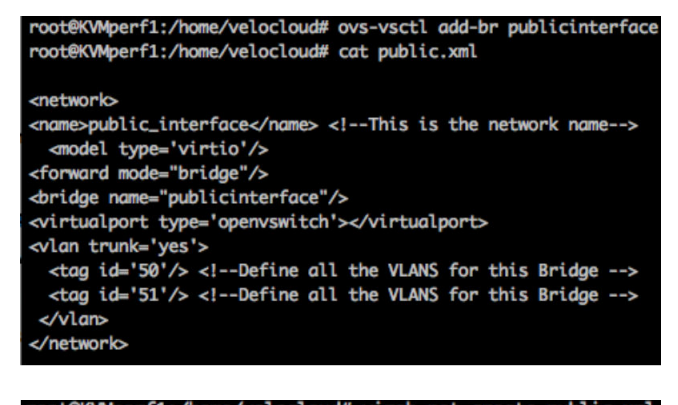

root@KVMperf1:/home/velocloud# virsh net-create public.xml
Network public\_interface created from public.xml

root@KVMperf1:/home/velocloud#

Create a network for inside\_interface:

git ./vcg/templates/KVM\_NETWORKING\_SAMPLES/template\_inside\_openvswitch.xml

```
<network>
<name>inside_interface</name> <!--This is the network name--->
<model type='virtio'/>
<forward mode="bridge"/>
<bridge name="insideinterface"/>
<virtualport type='openvswitch'></virtualport>
<vlan trunk='yes'></vlan>
<tag id='200'/> <!-Define all the VLANS for this Bridge --->
<tag id='201'/> <!-Define all the VLANS for this Bridge --->
<tag id='202'/> <!-Define all the VLANS for this Bridge --->
<tag id='202'/> <!-Define all the VLANS for this Bridge --->
<tag id='202'/> <!-Define all the VLANS for this Bridge --->
<tag id='202'/> <!-Define all the VLANS for this Bridge --->
<tag id='202'/> <!-Define all the VLANS for this Bridge --->
<tag id='202'/> <!-Define all the VLANS for this Bridge --->
</network>
```

3 Edit the VM XML. There are multiple ways to create a Virtual Machine in KVM. We are going to use the traditional way where we define the VM in an XML file and create it using libvirt. Below is a template that you can use for the XML file. You can create the XML file using:

vi my\_vm.xml

Copy the template below and replace the sections in bold.

```
<?xml version="1.0" encoding="UTF-8"?>
<domain type="kvm">
  <name>#domain_name#</name>
  <memory unit="KiB">8388608</memory>
  <currentMemory unit="KiB">8388608</currentMemory>
   <vcpu>8</vcpu>
  <cputune>
     <vcpupin vcpu="0" cpuset=" 0" />
     <vcpupin vcpu="1" cpuset=" 1" />
      <vcpupin vcpu="2" cpuset=" 2" />
     <vcpupin vcpu="3" cpuset=" 3" />
     <vcpupin vcpu="4" cpuset=" 4" />
     <vcpupin vcpu="5" cpuset=" 5" />
     <vcpupin vcpu="6" cpuset=" 6" />
     <vcpupin vcpu="7" cpuset=" 7" />
  </cputune>
   <resource>
      <partition>/machine</partition>
  </resource>
  <05>
      <type>hvm</type>
  </os>
   <features>
     <acpi />
     <apic />
     <pae />
   </features>
   <cpu mode="host-passthrough" />
   <clock offset="utc" />
   <on_poweroff>destroy</on_poweroff>
  <on_reboot>restart</on_reboot>
   <on_crash>restart</on_crash>
  <devices>
     <emulator>/usr/bin/kvm-spice</emulator>
     <disk type="file" device="disk">
         <driver name="gemu" type="gcow2" />
        <source file=" #folder#/#qcow_root#" />
        <target dev="hda" bus="ide" />
         <alias name="ide0-0-0" />
         <address type="drive" controller="0" bus="0" target="0" unit="0" />
      </disk>
      <disk type="file" device="cdrom">
         <driver name="qemu" type="raw" />
         <source file=" #folder#/#Cloud_ INIT_ ISO#" />
        <target dev="sdb" bus="sata" />
         <readonly />
```

```
<alias name="sata1-0-0" />
        <address type="drive" controller="1" bus="0" target="0" unit="0" />
      </disk>
      <controller type="usb" index="0">
        <alias name="usb0" />
         <address type="pci" domain="0x0000" bus="0x00" slot="0x01" function="0x2" />
     </controller>
      <controller type="pci" index="0" model="pci-root">
         <alias name="pci.0" />
      </controller>
      <controller type="ide" index="0">
        <alias name="ide0" />
         <address type="pci" domain="0x0000" bus="0x00" slot="0x01" function="0x1" />
      </controller>
      <interface type="network">
        <source network=" public_interface" />
         <vlan>
           <tag id=" #public_vlan#" />
        </vlan>
        <alias name="hostdev1" />
         <address type="pci" domain="0x0000" bus="0x00" slot="0x11" function="0x0" />
     </interface>
      <interface type="network">
        <source network="inside_interface" />
        <alias name="hostdev2" />
         <address type="pci" domain="0x0000" bus="0x00" slot="0x12" function="0x0" />
      </interface>
      <serial type="pty">
        <source path="/dev/pts/3" />
        <target port="0" />
        <alias name="serial0" />
      </serial>
      <console type="pty" tty="/dev/pts/3">
        <source path="/dev/pts/3" />
        <target type="serial" port="0" />
        <alias name="serial0" />
      </console>
      <memballoon model="none" />
  </devices>
  <seclabel type="none" />
</domain>
```

- 4 Launch the VM.
  - a Verify the basic networks are created and **active**.

| Name             | State  | Autostart | Persistent |
|------------------|--------|-----------|------------|
| default          | active | yes       | yes        |
| inside_interface | active | no        | no         |
| passthrough      | active | no        | no         |
| public_interface | active | no        | no         |

| velocloud@KV | Mperf2:/tmp | /VeloCloud | dGateway\$ 1 | s -lrt |       |    |                         |
|--------------|-------------|------------|--------------|--------|-------|----|-------------------------|
| total 210/40 | 0           |            |              |        |       |    |                         |
| -rw-rr 1     | velocloud   | velocloud  | 2157576192   | Dec    | 6 12: | 20 | vcg-root.img            |
| -rw-rw-r 1   | velocloud   | velocloud  | 1990         | Dec    | 6 1Z: | 25 | user-data               |
| -rw-rw-r 1   | velocloud   | velocloud  | 336          | Dec    | 6 12: | 29 | meta-data               |
| -rw-rw-r 1   | velocloud   | velocloud  | 374784       | Dec    | 6 12: | 31 | vcg-test.iso            |
| -rw-rw-r 1   | velocloud   | velocloud  | 2674         | Dec    | 6 12: | 34 | <pre>test_vcg.xml</pre> |
| -rw-rw-r 1   | velocloud   | velocloud  | 219          | Dec    | 6 12: | 37 | public.xml              |
| -rw-rw-r 1   | velocloud   | velocloud  | 219          | Dec    | 6 12: | 38 | private.xml             |
| velocloud@KV | Mperf2:/tmp | /VeloCloud | dGateway\$   |        |       |    |                         |

#### **Main Files**

- vcg-root (qcow file)
- vcg-test.iso (cloud-init)
- test\_vcg.xml (XML file that defines the VM)

#### **Define VM**

velocloud@KVMperf2:/tmp/VeloCloudGateway\$ virsh define test\_vcg.xml
Domain test\_vcg defined from test\_vcg.xml

#### Set VM to autostart

velocloud@KVMperf2:/tmp/VeloCloudGateway\$ virsh define test\_vcg.xml
Domain test\_vcg defined from test\_vcg.xml

#### Start VM

velocloud@KVMperf2:/tmp/VeloCloudGateway\$ virsh define test\_vcg.xml
Domain test\_vcg defined from test\_vcg.xml

5 Console into the VM.

#### **Special Consideration for KVM Host**

 Disable GRO (Generic Receive Offload) on physical interfaces (to avoid unnecessary refragmentation in VCG).

ethtool -K <interface> gro off tx off

 Disable CPU C-states (power states affect real-time performance). Typically, this can be done as part of kernel boot options by appending processor.max\_cstate=1 or just disable in the BIOS. For more information, see https://docs.fedoraproject.org/en-US/Fedora/13/html/ Virtualization\_Guide/chap-Virtualization-KVM\_guest\_timing\_management.html.  For production deployment, vCPUs must be pinned to the instance. No oversubscription on the cores should be allowed to take place. For more information, see https:// docs.fedoraproject.org/en-US/Fedora/13/html/Virtualization Guide/ch25s06.html.

# **Post-Installation Tasks**

This section describes post-installation and installation verification steps.

If everything worked as expected in the installation, you can now login to the VM.

1 If everything works as expected, you should see the login prompt on the console. You should see the prompt name as specified in cloud-init.

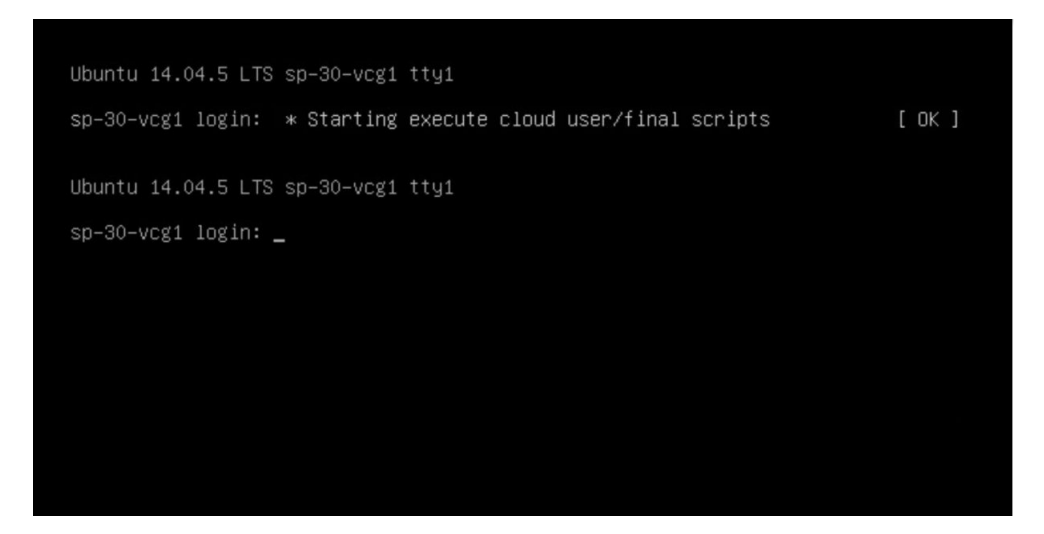

2 You can also take a look at /var/log/cloud-init.log. If you see the message below, it is likely that the cloud init runs successfully.

| Nov 24 00:28:50 sp-30-vcg1 [CLOUDINIT] helpers.py[DEBUG]: Running config-final-message using lock (<                  |
|----------------------------------------------------------------------------------------------------|
| cloudinit.helpers.DummyLock object at 0x7f5246d0bc10>)                                                                |
| Nov 24 00:28:50 sp-30–vcg1 [CLOUDINIT] util.py[DEBUG]: Reading from /proc/uptime (quiet=False)                        |
| Nov 24 00:28:50 sp-30–vcg1 [CLOUDINIT] util.py[DEBUG]: Read 13 bytes from /proc/uptime                                |
| Nov 24 00:28:50 sp-30-vcg1 [CLOUDINIT] util.py[DEBUG] ==== Cloud-init completed ====                                  |
| Nov 24 00:28:50 sp-30-vcg1 [CLOUDINIT] util.py[DEBUG]: Writing to /var/lib/cloud/instance/boot-finis                  |
| hed – wb: [420] 51 bytes                                                                                              |
| Nov 24 00:28:50 sp-30-vcg1 [CLOUDINIT] helpers.py[DEBUG]: config-power-state-change already ran (fre                  |
| q=once-per-instance)                                                                                                  |
| Nov 24 00:28:50 sp-30-vcg1 [CLOUDINIT] helpers.py[DEBUG]: Running config-velocloud using lock ( <clou< td=""></clou<> |
| dinit.helpers.DummyLock object at 0x7f5246d0b9d0>)                                                                    |
| Nov 24 00:28:50 sp-30–vcg1 [CLOUDINIT] cc_velocloud.py[DEBUG]: in Velocloud vcg velocloud                             |
| Nov 24 00:28:50 sp-30–vcg1 [CLOUDINIT] cc_velocloud.py[DEBUG]: No activation configuration                            |
| Nov 24 00:28:50 sp–30–vcg1 [CLOUDINIT] cloud–init[DEBUG]: Ran 12 modules with 0 failures                              |
| Nov 24 00:28:50 sp-30-vcg1 [CLOUDINIT] util.py[DEBUG]: Creating symbolic link from '/run/cloud-init/                  |
| result.json' => '//var/lib/cloud/data/result.json'                                                                    |
| Nov 24 00:28:50 sp-30–vcg1 [CLOUDINIT] util.py[DEBUG]: Reading from /proc/uptime (quiet=False)                        |
| Nov 24 00:28:50 sp-30–vcg1 [CLOUDINIT] util.py[DEBUG]: Read 13 bytes from /proc/uptime                                |
| Nov 24 00:28:50 sp-30-vcg1 [CLOUDINIT] util.py[DEBUG]: cloud-init mode 'modules' took 0.427 seconds                   |

3 Verify that the VeloCloud Gateway is registered with VCO.

root@vcg1:/home/vcadmin# /opt/vc/bin/is\_activated.py True root@vcg1:/home/vcadmin#

4 Verify Outside Connectivity.
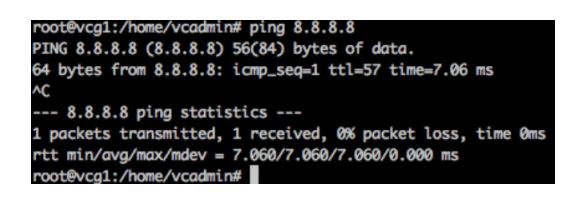

5 Verify that the MGMT VRF is responding to ARPs.

6 Remove cloud-init so it doesn't run again.

**Note** If you have deployed OVA on VeloCloudvSphere with vAPP properties, you must disable cloud-init prior to upgrading to versions 4.0.1 or 4.1.0. This is to ensure that the customization settings such as network configuration or password are not lost during the upgrade.

apt-get purge cloud-init

7 Associate the new gateway pool, (created in the section titled, "*Creating a Gateway and getting the Activation Key*") with the customer.

| Monitor                | Customer Configuration                                                                                                    |                                                              |                                          |                                    | Save Changes |
|------------------------|----------------------------------------------------------------------------------------------------|--------------------------------------------------------------|------------------------------------------|------------------------------------|--------------|
| Configure              |                                                                                                    |                                                              |                                          |                                    |              |
| Edges                  | Customer Capabilities                                                                                                    |                                                              | Security Policy                          |                                    |              |
| Profiles               | Enable BGP                                                                                                    | 0                                                            | Edge to Edge IPS                         | Sec Configuration (2)              |              |
| Networks               | Enable CoS Mapping                                                                                                    | 0                                                            | Lash                                     | CHA 1 A                            |              |
| Overlay Flow Control   | Enable Enterprise Auth                                                                                                    | 0                                                            | Case at as                               | AFC 120 4                          |              |
| Network Services       | Enable Firewall Logs                                                                                                    | 0                                                            | Encryption                               | AES 120 V                          |              |
| Alerts & Notifications | Enable OSPF                                                                                                    |                                                              | DH Group                                 | 2 0                                |              |
| Customer               | Enable PKI                                                                                                    | 0                                                            | PFS                                      | disabled \$                        |              |
| - oustoiner            | Enable Service Rate Limiting                                                                                                    | 0                                                            | Disable GCM                              |                                    |              |
| est & Troubleshoot     | Enable Voice Quality Monitoring                                                                                                    | 0                                                            | A Making change                          | s may cause service interruptions. |              |
| dministration          | and the second second se |                                                              |                                          |                                    |              |
|                        | Orienter Derfile                                                                                                    |                                                              |                                          |                                    |              |
|                        | Operator Profile                                                                                                    |                                                              |                                          |                                    |              |
|                        | 2.5 [Current]                                                                                                    | ×                                                            |                                          |                                    |              |
|                        | Description:                                                                                                    | Initial Operator Profile                                     |                                          |                                    |              |
|                        | Software Version:                                                                                                    | No Update (build 0)                                          |                                          |                                    |              |
|                        | Orchestrator Address:                                                                                                    | vco51-usvi1.velocloud.net                                    |                                          |                                    |              |
|                        | Heartbeat Interval (s):                                                                                                    | 30 seconds                                                   |                                          |                                    |              |
|                        | Time Slice Interval (s):                                                                                                    | 300 seconds                                                  |                                          |                                    |              |
|                        |                                                                                                    |                                                              |                                          |                                    |              |
|                        | <b>R</b> 1                                                                                                    |                                                              |                                          |                                    |              |
|                        | Gateway Pool                                                                                                    |                                                              |                                          |                                    |              |
|                        | Gateway Pool My Gateway Pool [Current]                                                                                                    | ×                                                            |                                          |                                    |              |
|                        | Gateway Pool My Gateway Pool [Current]                                                                                                    | sdroos 0 0 Enable Partne                                     | rr HandOff 🛛 🗹                           |                                    |              |
|                        | Gateway Pool [Current]                                                                                                    | 1dross 0 0 Enable Partne                                     | r HandOff 🛛 🖸                            |                                    |              |
|                        | Gateway Pool<br>My Gateway Pool [Current]<br>Li Gateway IP A<br>1 VCGCRT_01 168.53.1<br>2 VCG01-1 201.442                                                                                                    |                                                              | r HandOff 🛛 🖸<br>BGP Priority            |                                    | 0            |
|                        | Gateway Pool<br>My Gateway Pool [Current]<br>L Gateway Pool [Current]<br>VCCCFT_01 109.53.<br>2 VCC01-1 201443<br>3 VCC01-2 201443                                                                                                    | 50/005 0 0 Enable Partne<br>37.206 @ @<br>132 @ #<br>133 @ # | r HandOff 🛛 💟<br>BGP Priority            |                                    | 0            |
|                        | Gateway Pool         My Gateway Pool         Current ]           Ik Gateway         IP A         VCGOFT_01         109.33.1           VCGOFT_01         201.44.2         3         VCGOF1-201.44.2           VCGOF1-201.44.4         VCGO2-PromStyne 201.4.1         201.44.2                                                                                                    |                                                              | r HandOff 🛛 💈<br>BGP Priority<br>Handoff |                                    | 0            |

8 Associate the Gateway with an Edge.

|                                            | ted) 🔽         |                |            |                                                                                                    | Save                                                                                                    | Changes (? |
|--------------------------------------------|----------------|----------------|------------|----------------------------------------------------------------------------------------------------|----------------------------------------------------------------------------------------------------|------------|
| Edge Overview                              | 🔎 Device 🛛 🤶 B | usiness Policy | C Firewall |                                                                                                    |                                                                                                    |            |
| Properties                                 |                |                |            |                                                                                                    |                                                                                                    |            |
| <ul> <li>Name:<br/>Description:</li> </ul> | CPE1           |                | li         | Status:<br>Activated:<br>Software Version:<br>Local Credentials:                                                                                                    | Activated<br>Fri Nov 17, 12:28<br>2.4.2 (build R242-20170911-GA-20277)                                                                                                    |            |
| Enable Pre-Notific<br>Enable Alerts: 0     | cations: 🛛 🗹   |                |            |                                                                                                    |                                                                                                    |            |
|                                            |                |                |            | •                                                                                                    |                                                                                                    |            |
|                                            |                |                |            |                                                                                                    |                                                                                                    |            |
| Profile                                    |                |                |            |                                                                                                    |                                                                                                    | e          |
| Profile<br>Profile:                        | Quick Start VF | N \$           |            | Edge Specific Overrides                                                                                                    | & Additions                                                                                                    | ę          |
| Profile<br>Profile:                        | Quick Start VF | N \$           |            | Edge Specific Overrides                                                                                                    | & Additions<br>Yes                                                                                                    |            |
| Profile                                    | Quick Start VF | N ¢            |            | Edge Specific Overrides                                                                                                    | & Additions<br>Yes<br>No                                                                                                    |            |
| Profile:                                   | Quick Start VF | N ¢            |            | Edge Specific Overrides :<br>Interface<br>High Availability<br>Static Routes                                                                                                    | & Additions<br>Yes<br>No<br>1 static route                                                                                                    |            |
| Profile:                                   | Quick Start VF | N ¢            |            | Edge Specific Overrides i<br>Interface<br>High Availability<br>Static Routes<br>ICMP Probes                                                                                                    | & Additions<br>Yes<br>No<br>1 static route<br>No                                                                                                    |            |
| Profile<br>Profile:                        | Quick Start VF | N ¢            |            | Edge Specific Overrides i<br>Interface<br>High Availability<br>Static Routes<br>ICMP Probes<br>ICMP Probes                                                                                           | & Additions<br>No<br>1 static route<br>No<br>No                                                                                                    |            |
| Profile:                                   | Quick Start VP | N ¢            |            | Edge Specific Overrides i<br>Interface<br>High Availability<br>Static Routes<br>ICMP Probes<br>ICMP Reponders<br>DNS                                                                                 | & Additions<br>No<br>1 static route<br>No<br>No<br>No                                                                                                    |            |
| Profile:                                   | Quick Start VF | N ¢            |            | Edge Specific Overrides a<br>Interface<br>High Availability<br>Static Routes<br>ICMP Probes<br>ICMP Probes<br>ICMP Reponders<br>DNS<br>Authentication Service                                        | & Additions<br>No<br>1 static route<br>No<br>No<br>No                                                                                                    |            |
| rofile<br>Profile:                         | Quick Start VF | N \$           |            | Edge Specific Overrides a<br>Interface<br>High Availability<br>Static Routes<br>ICMP Probes<br>ICMP Probes<br>ICMP Responders<br>DNS<br>Authentication Service<br>SMMP                               | & Additions<br>Yes<br>No<br>1 static route<br>No<br>No<br>No<br>No<br>No                                                                                                    |            |
| rofile<br>Profile:                         | Quick Start VF | N ¢            |            | Edge Specific Overrides .<br>Interface<br>High Availability<br>Static Routes<br>ICMP Probas<br>ICMP Probas<br>ICMP Proba<br>DNS<br>Authentication Service<br>SMMP<br>Netflow                         | Yes           No         1 static route           No         No           No         No           No         No           No         No           No         No           No         No           No         No           No         No           No         No |            |
| Profile<br>Profile:                        | Quick Start VF | N ¢            |            | Edge Specific Overrides :<br>Interface<br>High Availability<br>Static Routes<br>ICMP Probes<br>ICMP Probes<br>ICMP Responders<br>DNS<br>Authentication Service<br>SNMP<br>Netflow<br>Business Policy | & Additions Yes No 1 static route No No No No No No No No No No No No No                                                                                                    |            |

9 Verify that the Edge is able to establish a tunnel with the Gateway on the Internet side. From the VMware SD-WAN Orchestrator, go to **Monitor > Edges > Overview**.

| Monitor          | Montor Eage                              |                    |              |                      |                                  |                          |                     |          | ?             |
|------------------|------------------------------------------|--------------------|--------------|----------------------|----------------------------------|--------------------------|---------------------|----------|---------------|
| Network Overview | dc - hu                                  | b (Connecte        | id) 🔽        |                      |                                  |                          |                     |          |               |
| 👄 Edges          |                                          |                    | 17.0         |                      |                                  |                          |                     |          |               |
| Network Services | Overview Luc                             | transport          | Applications | Sources Destinations | Business Phonty                  | System                   |                     |          |               |
| - Routing        | Past 12 Hours                            | · Mon Mor          | 2, 72:50     | now < >              |                                  |                          |                     |          |               |
| Alerts           |                                          |                    |              |                      |                                  |                          |                     |          |               |
| Events           | Ltd Link Stat                            | US updated a few o | econds ago   |                      |                                  |                          |                     | Stay #   | n live mode 🗿 |
| Firewall Logs    | 1.1.1.1.1.1.1.1.1.1.1.1.1.1.1.1.1.1.1.1. |                    |              |                      |                                  |                          |                     |          |               |
| Reports          | Links                                    | Cloud Status       | VPN Status   | Interface (WAN Type) | i nioughput i isa                | andwidth                 | Pre-Notifications 0 | Alerts O | Signal 🙂      |
| Configure        | VMWare 0<br>00.170.99.2                  | •                  |              | GE3 (Ethernet)       | 46.91 kbps † 9<br>48.46 kbps ‡ 9 | 85.04 Mbps<br>84.23 Mbps | 🗹 Edit              | S Equ    | n/a           |
|                  | the large start of                       |                    |              |                      |                                  |                          |                     | A        |               |

From the VMware SD-WAN Orchestrator, go to **Test & Troubleshoot > Remote Diagnostics >** [Edge] > List Paths, and click **Run** to view the list of active paths.

| t Paths<br>withe list of activ | ve paths between le | ocal WAN links and | each peer. |     |                            |                 |                  |              | R                      | un    |
|--------------------------------|---------------------|--------------------|------------|-----|----------------------------|-----------------|------------------|--------------|------------------------|-------|
|                                | Gateway 🔻           |                    |            |     |                            |                 |                  | Test Dura    | tion: 5.003 se         | conds |
| WAN Link                       | Local IP            | Remote IP          | State      | VPN | Bandwidth (tx/rx)          | Latency (tx/rx) | Jitter (tx/rx)   | Loss (tx/rx) | Bytes (tx/rx)          | Upt   |
| MWare                          | 66.170.99.2         | 192.40.64.133      | STABLE     | UP  | 985.03 Mbps<br>984.23 Mbps | 2 ms<br>1 ms    | 0.0 ms<br>0.7 ms | 0.0%<br>0.0% | 3.98 MB<br>57.91 MB    | 15h   |
| 1Ware                          | 66.170.99.2         | 104.193.28.112     | STABLE     | UP  | 985.03 Mbps<br>984.23 Mbps | 30 ms<br>29 ms  | 0.0 ms<br>0.0 ms | 0.0%<br>0.0% | 875.03 KB<br>893.61 KB | 1h7i  |
|                                |                     |                    |            |     |                            |                 |                  |              |                        | Þ     |

10 Configure the Handoff interface.

| <br>ly Gateway Pool | [Current]      |   |          | v                                                                                                    |     |
|---------------------|----------------|---|----------|----------------------------------------------------------------------------------------------------|-----|
| 11 Gateway          | IP Address     | 0 | <b>0</b> | Enable Partner HandOff                                                                                                    |     |
| VCGCRT_01           | 189.53.137.206 | Ø | 8        | Quaterna DOD Delate                                                                                                    |     |
| VCG01-1             | 201.44.5.132   | ¥ | ×        | Customer BGP Priority                                                                                                    |     |
| VCG01-2             | 201.44.5.133   | ¥ | ×        |                                                                                                    |     |
| VCG02-PrimeSys      | 201.6.122.178  | ¥ | ж        | Gateway Handoff                                                                                                    |     |
|                     |                |   |          | Configure Hand Off O All Gateways ()                                                                                                    |     |
|                     |                |   |          | Per Gateway                                                                                                    |     |
|                     |                |   |          | VCGCRT_01                                                                                                    |     |
|                     |                |   |          | Gateway "VCGCBT_01" Hand Off                                                                                                    | mov |
|                     |                |   |          |                                                                                                    |     |
|                     |                |   |          | Hand Off Interface                                                                                                    |     |
|                     |                |   |          | C-Tan (Customeritan): 902                                                                                                    |     |
|                     |                |   |          |                                                                                                    |     |
|                     |                |   |          | Local IP Address: 0 192.108.57.2/30                                                                                                    |     |
|                     |                |   |          | Advertise via BGP: 🜒 🐨                                                                                                    |     |
|                     |                |   |          |                                                                                                    |     |
|                     |                |   |          | Static Routes not set                                                                                                    |     |
|                     |                |   |          | Static Routes not set BGP                                                                                                    |     |
|                     |                |   |          | Static Routes not set BGP Customer ASN 9000                                                                                                    |     |
|                     |                |   |          | Static Routes     not set       BGP     Customer ASN     9000       Secure BGP Routes     Gr                                                                                                |     |
|                     |                |   |          | Static Routes     not set       BGP     Customer ASN     9000       Secure BGP Routes     ISP       Neighbor IP     192.168.57.1       Neighbor IP     192.168.57.1                         |     |
|                     |                |   |          | Static Routes     not set       BGP     Customer ASN       Secure BGP Routes     G?       Neighbor IP     192.168.57.1       Neighbor-ASN     64512                                         |     |
|                     |                |   |          | Static Routes     not set       BGP     Customer ASN       Secure BGP Routes 0     G?       Neighbor IP     192.168.57.1       Neighbor-ASN     64512       BGP Inbound Filters     not set |     |

11 Verify that the BGP session is up.

| BGP | Gateway Neighbor | State Delete  |             |                                  |              |          |        | Auto refresh | Paused \$       |  |
|-----|------------------|---------------|-------------|----------------------------------|--------------|----------|--------|--------------|-----------------|--|
|     | Gateway          | Neighbor IP   | State       | 17 State Changed Time            | Msg Received | Msg Sent | Events | Up/Down      | Prefix Received |  |
|     | VCGCRT_01        | 192.168.57.33 | ESTABLISHED | Fri Nov 17, 10:34:28 13 days ago | 20724        | 18899    | 7 View | 01w6d01h     | 8               |  |

# Upgrade VeloCloud Gateway

This section describes how to upgrade a VeloCloud Gateway installation.

To upgrade a VeloCloud Gateway installation:

- 1 Download the VeloCloud Gateway Update package.
- 2 Upload the image to the VeloCloud Gateway system (using, for example, the scp command). Copy the image to the following location on the system: /var/lib/velocloud/ software\_update/vcg\_update.tar.
- 3 Connect to the VeloCloud Gateway console and run:

sudo /opt/vc/bin/vcg\_software\_update

# **Custom Configurations**

This section describes custom configurations.

## **NTP** Configuration

NTP configuration involves editing the /etc/ntpd.conf file.

# Userdata

This section describes userdata.

```
#cloud-config
hostname: #_Hostname_#
password: #_Console_Password_#
chpasswd: {expire: False}
ssh_pwauth: True
ssh_authorized_keys:
- #_SSH_public_Key_#
runcmd:
- 'echo "[]" > /opt/vc/etc/vc_blocked_subnets.json'
- 'sed -iorig "s/wan=\".*/wan=\"eth0 eth1\"/" /etc/config/gatewayd-tunnel'
- '/var/lib/cloud/scripts/per-boot/config_gateway'
- 'sleep 10'
- '/opt/vc/bin/vc_procmon restart'
write_files:
- path: "/etc/ntp.conf"
permissions: '0644'
content: |
# Use servers from the NTP Pool Project. Approved by Ubuntu Technical Board
# on 2011-02-08 (LP: #104525). See http://www.pool.ntp.org/join.html for
# more information.
server #_NTP_SERVER_1_#
server #_NTP_SERVER_2_#
server 1.ubuntu.pool.ntp.org iburst
server 2.ubuntu.pool.ntp.org iburst
server 3.ubuntu.pool.ntp.org iburst
- path: "/var/lib/cloud/scripts/per-boot/config_gateway"
permissions: '0777'
content: |
#!/usr/bin/python
import json
import commands
is_activated = commands.getoutput("/opt/vc/bin/is_activated.py")
if "True" in str(is_activated):
print "Gateway already activated"
exit
commands.getoutput("/opt/vc/bin/activate.py -s #_VCO_# #_Activation_Key_#")
### EDIT GATEWAYD ###
with open("/etc/config/gatewayd", "r") as jsonFile:
data = json.load(jsonFile)
data["global"]["vcmp.interfaces"] = ["eth0"]
data["global"]["wan"] = ["eth1"]
# NOTE FOR HAND OFF IT CAN BE "QinQ (0x8100)" "QinQ (0x9100)" "none" "802.1Q" "802.1ad"
data["vrf_vlan"]["tag_info"][0]["mode"] = "#_Handoff_"
data["vrf_vlan"]["tag_info"][0]["interface"] = "eth1"
data["vrf_vlan"]["tag_info"][0]["c_tag"] = "#_C_TAG_FOR_MGMT_VRF_#"
data["vrf_vlan"]["tag_info"][0]["s_tag"] = "#_S_TAG_FOR_MGMT_VRF_"
with open("/etc/config/gatewayd", "w") as jsonFile:
jsonFile.write(json.dumps(data,sort_keys=True,indent=4, separators=(",", ": ")))
### EDIT DPDK ###
with open("/opt/vc/etc/dpdk.json", "r") as jsonFile:
data = json.load(jsonFile)
```

### **OAM Interface and Static Routes**

If Gateways are to be deployed with an OAM interface, complete the following steps.

1 Add an additional interface to the VM (ETH2).

### VMware

If a dedicated VNIC for Management/OAM is desired, add another vNIC of type vmxnet3. You must repeat the previous step, which is to click **OK** and then **Edit Settings** again so you can make a note of the vNIC MAC address.

| 🗗 sp-30-vcg1 - Edit Settings                                                                                                    | (? H                              |
|----------------------------------------------------------------------------------------------------|-----------------------------------|
| Virtual Hardware VM Options                                                                                                    | SDRS Rules vApp Options           |
| F CPU                                                                                                    | 8 🔹 🐨                             |
| Memory                                                                                                    | 8192 <b>•</b> MB <b>•</b>         |
| ▶ 🛄 Hard disk 1                                                                                                    | 32 GB 👻                           |
| SCSI controller 0                                                                                                    | LSI Logic Parallel                |
| ▶ m SR-IOV network adapter 1                                                                                                    | PE1-INTERNET-VLAN                 |
| ▶ F SR-IOV network adapter 2                                                                                                    | PASSTHROUGH                       |
| ▶                                                                                                    | Client Device                     |
| Video card                                                                                                    | Specify custom settings           |
| SATA SATA controller 0                                                                                                    |                                   |
| King VMCI device                                                                                                    |                                   |
| <ul> <li>Other Devices</li> </ul>                                                                                                    |                                   |
| <ul> <li>Upgrade</li> </ul>                                                                                                    | Schedule VM Compatibility Upgrade |
| ✓ Image: which we want was a standard standard stand<br>Standard standard standard standard standard standard standard standard standard standard standard standard stand<br>Standard standard stand<br>Standard standard standard standard standard standard standard standard standard standard standard standard stand<br>Standard standard standard standard standard standard standard standard standard standard standard standard standard standard standard standard standard standard standard standard standard standard standard standard standard standard standard standard standard standard standard st<br>Standard standard standard standard standard standard standard standard standard standard standard standard stand<br>Standard standard standard standard standard standard standard standard standard standard standard standard standard standard standard standar<br>Standard standard standard standard s | VM Network                        |
| Status                                                                                                    | Connect At Power On               |
| Adapter Type                                                                                                    | VMXNET 3                          |
| DirectPath I/O                                                                                                    | Enable                            |
| MAC Address                                                                                                    | Automatic 👻                       |
| New device:                                                                                                    | Metwork 🔹 Add                     |
| Compatibility: ESXi 5.5 and later (V                                                                                                    | /M version 10) OK Cancel          |

### KVM

If a dedicated VNIC for Management/OAM is desired, make sure you have a libvirt network named oam-network. Then add the following lines to your XML VM structure:

```
....
</controller>
<interface type='network'>
```

```
<source network='public_interface'/>
  <vlan><tag id='#public_vlan#'/></vlan>
  <alias name='hostdev1'/>
  <address type='pci' domain='0x0000' bus='0x00' slot='0x11' function='0x0'/>
</interface>
<interface type='network'>
  <source network='inside_interface'/>
  <alias name='hostdev2'/>
  <address type='pci' domain='0x0000' bus='0x00' slot='0x12' function='0x0'/>
</interface>
<interface type='network'>
  <source network='oam_interface'/>
  <vlan><tag id='#oam_vlan#'/></vlan>
  <alias name='hostdev2'/>
  <address type='pci' domain='0x0000' bus='0x00' slot='0x13' function='0x0'/>
</interface>
<serial type='pty'>
  <source path='/dev/pts/3'/>
  <target port='0'/>
  <alias name='serial0'/>
</serial>
```

2 Configure the meta-data file with the additional interface.

```
instance_id: #_Hostname_#
local-hostname: #_Hostname_#
network-interfaces: |
auto eth0
iface eth0 inet static
address #_IPv4_Address_#
netmask #_IPv4_Netmask_#
gateway #_IPv4_Gateway_#
dns-nameservers #_DNS_server_primary_# #_DNS_server_secondary_#
auto eth1
iface eth1 inet static
metric '13'
address #_MGMT_IPv4_Address_#
netmask #_MGMT_IPv4_Netmask_#
gateway #_MGMT_IPv4_Gateway_#
dns-nameservers #_DNS_server_primary_# #_DNS_server_secondary_#
auto eth2
iface eth2 inet static
address #_OAM_IPv4_Address_#
netmask #_OAM_IPv4_Netmask_#
up route add -net 10.0.0.0 netmask 255.0.0.0 gw #_OAM_IPv4_Gateway_#
up route add -net 192.168.0.0 netmask 255.255.0.0 gw #_OAM_IPv4_Gateway_#
dns-nameservers # _DNS_server_primary_# #_DNS_server_secondary_#
```

## OAM - SR-IOV with vmxnet3 or SR-IOV with VIRTIO

It is possible in some installations to mix and match and provide different interface types for the Gateway. This generally happens if you have an OAM without SR-IOV. This custom configuration requires additional steps since this causes the interfaces to come up out of order.

1 Record the MAC address of each interface.

#### VMWare

After creating the machine, go to Edit Settings and copy the Mac address.

| 🗗 sp-30-vcg1 - Edit Settings         |                                   | ? H    |
|--------------------------------------|-----------------------------------|--------|
| Virtual Hardware VM Options          | SDRS Rules vApp Options           |        |
| F 🔲 CPU                              | 8 🔹 🖬                             |        |
| ▶ I Memory                           | 8192 <b>•</b> MB <b>•</b>         |        |
| ▶ 🛄 Hard disk 1                      | 32 GB 🔻                           |        |
| ▶ G SCSI controller 0                | LSI Logic Parallel                |        |
| ▶ m SR-IOV network adapter 1         | PE1-INTERNET-VLAN                 |        |
| ▶ 🛃 SR-IOV network adapter 2         | PASSTHROUGH                       |        |
| ▶ 🛞 CD/DVD drive 1                   | Client Device                     |        |
| ▶ 🛄 Video card                       | Specify custom settings           |        |
| SATA SATA controller 0               |                                   |        |
| VMCI device                          |                                   |        |
| <ul> <li>Other Devices</li> </ul>    |                                   |        |
| Upgrade                              | Schedule VM Compatibility Upgrade | _      |
| ✓ I New Network                      | VM Network                        |        |
| Status                               | Connect At Power On               |        |
| Adapter Type                         | VMXNET 3                          |        |
| DirectPath I/O                       | Enable                            |        |
| MAC Address                          | Automatic 💌                       |        |
| New device:                          | Network 👻 Add                     |        |
| Compatibility: ESXi 5.5 and later (V | M version 10) OK                  | Cancel |

### KVM

After defining the VM, perform the following command:

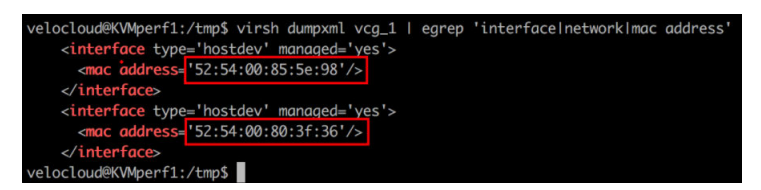

2 Edit the user-data and lock the mac address to the interface order. This is done by adding the additional lines in bold:

### Userdata

```
#cloud-config
hostname: #_Hostname_#
password: #_Console_Password_#
chpasswd: {expire: False}
ssh_pwauth: True
ssh_authorized_keys:
```

```
- #_SSH_public_Key_#
 runcmd:
 - 'echo "[]" > /opt/vc/etc/vc_blocked_subnets.json'
 - 'sed -iorig "s/wan=\".*/wan=\"eth0 eth1\"/" /etc/config/gatewayd-tunnel'
 - '/var/lib/cloud/scripts/per-boot/config_gateway'
 - 'sleep 10'
 - '/opt/vc/bin/vc_procmon restart'
 write_files:
 - path: "/etc/udev/rules.d/70-persistent-net.rules"
  permissions: '0644'
  content: |
  SUBSYSTEM=="net", ACTION=="add", DRIVERS=="?*", ATTR{address}=="#_ETH0_MAC_ADDRESS_#",
ATTR{type}=="1", KERNEL=="eth*", NAME="eth0"
  SUBSYSTEM=="net", ACTION=="add", DRIVERS=="?*", ATTR{address}=="#_ETH1_MAC_ADDRESS_#",
ATTR{type}=="1", KERNEL=="eth*", NAME="eth1"
  # NOTE ETH2 IS OAM IF NO OAM PRESENT THEM REMOVE
  SUBSYSTEM=="net", ACTION=="add", DRIVERS=="?*", ATTR{address}=="#_ETH2_MAC_ADDRESS_#",
ATTR{type}=="1", KERNEL=="eth*", NAME="eth2"
 - path: "/var/lib/cloud/scripts/per-boot/config_gateway"
 permissions: "0777"
 content: |
 #!/usr/bin/python
 import json
 import commands
 is_activated = commands.getoutput("/opt/vc/bin/is_activated.py")
 if "True" in str(is_activated):
 print "Gateway already activated"
 exit
 commands.getoutput("/opt/vc/bin/activate.py -s #_VCO_# #_Activation_Key_#")
 ### EDIT GATEWAYD ###
 with open("/etc/config/gatewayd", "r") as jsonFile:
 data = json.load(jsonFile)
 data["global"]["vcmp.interfaces"] = ["eth0"]
 data["global"]["wan"] = ["eth1"]
 # NOTE FOR HAND OFF IT CAN BE "QinQ (0x8100)" "QinQ (0x9100)" "none" "802.1Q" "802.1ad"
 data["vrf_vlan"]["tag_info"][0]["mode"] = "#_Handoff_"
 data["vrf_vlan"]["tag_info"][0]["interface"] = "eth1"
 data["vrf_vlan"]["tag_info"][0]["c_tag"] = "#_C_TAG_FOR_MGMT_VRF_#"
 data["vrf_vlan"]["tag_info"][0]["s_tag"] = "#_S_TAG_FOR_MGMT_VRF_"
 with open("/etc/config/gatewayd", "w") as jsonFile:
 jsonFile.write(json.dumps(data,sort_keys=True,indent=4, separators=(",", ": ")))
 ### EDIT DPDK ###
 with open("/opt/vc/etc/dpdk.json", "r") as jsonFile:
 data = json.load(jsonFile)
 #SET 0 or 1 for enabled or DISABLED example data["dpdk_enabled"] = 0
 data["dpdk_enabled"] = #_DKDP_ENABLED_OR_DISABLED_#
 with open("/opt/vc/etc/dpdk.json", "w") as jsonFile:
 jsonFile.write(json.dumps(data,sort_keys=True,indent=4, separators=(",", ": ")))
 final_message: "==== Cloud-init completed ===="
 power_state:
 delay: "+1"
```

```
mode: reboot
message: Bye Bye
timeout: 30
condition: True
```

### Special Consideration When Using 802.1ad Encapsulation

It seems certain that 802.1ad devices do not populate the outer tag EtherType with 0x88A8. Special change is required in user data to interoperate with these devices.

Assuming a Management VRF is configured with S-Tag: 20 and C-Tag: 100, edit the vrf\_vlan section in / etc/ config/ gatewayd as follows. Also, define resp\_mode to 1 so that the VCG will relax its check to allow Ethernet frames that have incorrect EtherType of 0x8100 in the outer header.

```
#cloud-config
hostname: #_Hostname_#
password: #_Console_Password_#
chpasswd: {expire: False}
ssh_pwauth: True
ssh_authorized_keys:
- #_SSH_public_Key_#
runcmd:
- 'echo "[]" > /opt/vc/etc/vc_blocked_subnets.json'
- 'sed -iorig "s/wan=\".*/wan=\"eth0 eth1\"/" /etc/config/gatewayd-tunnel'
- '/var/lib/cloud/scripts/per-boot/config_gateway'
- 'sleep 10'
- '/opt/vc/bin/vc_procmon restart'
write_files:
- path: "/var/lib/cloud/scripts/per-boot/config_gateway"
permissions: '0777'
content: |
#!/usr/bin/python
import json
import commands
is_activated = commands.getoutput("/opt/vc/bin/is_activated.py")
if "True" in str(is_activated):
print "Gateway already activated"
exit
commands.getoutput("/opt/vc/bin/activate.py -s #_VCO_# #_Activation_Key_#")
### EDIT GATEWAYD ###
with open("/etc/config/gatewayd", "r") as jsonFile:
data = json.load(jsonFile)
data["global"]["vcmp.interfaces"] = ["eth0"]
data["global"]["wan"] = ["eth1"]
# NOTE FOR HAND OFF IT CAN BE "QinQ (0x8100)" "QinQ (0x9100)" "none" "802.1Q" "802.1ad"
data["vrf_vlan"]["tag_info"][0]["resp_mode"] = "1"
data["vrf_vlan"]["tag_info"][0]["mode"] = "#_Handoff_"
data["vrf_vlan"]["tag_info"][0]["interface"] = "eth1"
data["vrf_vlan"]["tag_info"][0]["c_tag"] = "#_C_TAG_FOR_MGMT_VRF_#"
data["vrf_vlan"]["tag_info"][0]["s_tag"] = "#_S_TAG_FOR_MGMT_VRF_"
with open("/etc/config/gatewayd", "w") as jsonFile:
jsonFile.write(json.dumps(data,sort_keys=True,indent=4, separators=(",", ": ")))
```

```
### EDIT DPDK ###
with open("/opt/vc/etc/dpdk.json", "r") as jsonFile:
data = json.load(jsonFile)
#SET 0 or 1 for enabled or DISABLED example data["dpdk_enabled"] = 0
data["dpdk_enabled"] = #_DKDP_ENABLED_OR_DISABLED_#
with open("/opt/vc/etc/dpdk.json", "w") as jsonFile:
jsonFile.write(json.dumps(data,sort_keys=True,indent=4, separators=(",", ": ")))
final_message: "==== Cloud_init completed ===="""
power_state:
delay: "+1"
mode: reboot
message: Bye Bye
timeout: 30
condition: True
```

## **SNMP** Integration

This section describes how to configure SNMP integration.

To configure SNMP integration:

1 Edit /etc/snmp/snmpd.conf. Add the following lines to the config with source IP of the systems that will be connecting to SNMP service.

The following example will configure access to all counters from localhost via community string vc-vcg and from 10.0.0.0/8 with community string myentprisecommunity using SNMPv2c version. For more information, see the Net-SNMP documentation.

```
agentAddress udp:161
# com2sec sec.name source community
com2sec local localhost vc-vcg
com2sec myenterprise 10.0.0.0/8 myentprisecommunity# group access.name sec.model sec.name
group rogroup v2c local
group rogroup v2c myenterpriseview all included .1 80
# access access.name context sec.model sec.level match read write notif
access rogroup "" any noauth exact all none none#sysLocation Sitting on the Dock of the Bay
#sysContact Me <me@example.org>sysServices 72master agentx#
# Process Monitoring
## At least one 'gwd' process
proc gwd
# At least one 'mgd' process
proc mgd#
# Disk Monitoring
#
# 100MBs required on root disk, 5% free on /var, 10% free on all other disks
disk / 100000
disk /var 5%
includeAllDisks 10%#
# System Load
#
# Unacceptable 1-, 5-, and 15-minute load averages
load 12 10 5
```

2 Edit /etc/snmp/snmpd.conf. Add the following lines to the config with the source IP of the systems that will be connecting to SNMP service:

```
# WARNING: only add targeted rules for addresses and ports
# do not add blanket drop or accept rules since VCG will append its own rules
# and that may prevent it from functioning properly
*filter
:INPUT ACCEPT [0:0]
-A INPUT -p udp -m udp --source 127.0.0.1 --dport 161 -m comment --comment "allow SNMP port" -j
ACCEPT
-A INPUT -p udp -m udp --source 10.0.0.0/8 --dport 161 -m comment --comment "allow SNMP port" -j
ACCEPT
:FORWARD ACCEPT [0:0]
:OUTPUT ACCEPT [0:0]
COMMIT
```

3 Restart snmp and iptables services:

```
service snmpd restart
service iptables-persistent restart
service vc_process_monitor restart
```

# **Custom Firewall Rules**

This section describes how to modify custom firewall rules.

To modify local firewall rules, edit the following file: /etc/iptables/rules.v4

**Important** Add only targeted rules for addresses and ports. Do NOT add blanket drop or accept rules. VCG will append its own rules to the table and, because the rules are evaluated in order, that may prevent Gateway software from functioning properly.

```
*filter
:INPUT ACCEPT [0:0]
-A INPUT -p udp -m udp --source 127.0.0.1 --dport 161 -m comment --comment "allow SNMP port" -j
ACCEPT
:FORWARD ACCEPT [0:0]
:OUTPUT ACCEPT [0:0]
COMMIT
Restart iptables service:
service iptables-persistent restart
service vc_process_monitor restart
```